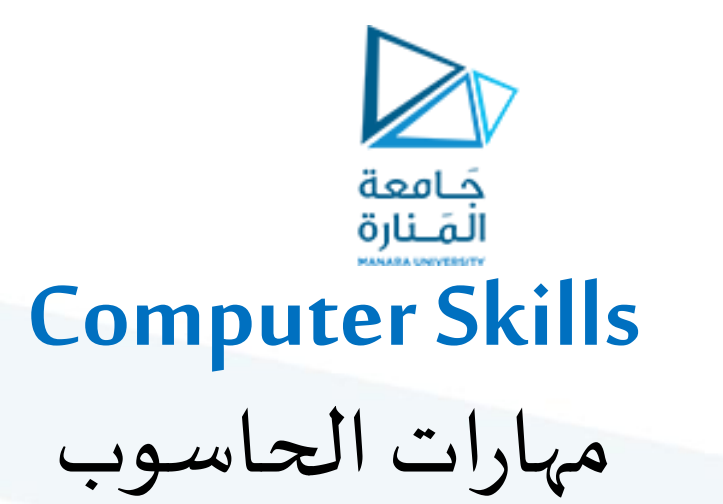

جامعة المنارة الخاصة

قسم المتطلبات

جلسات العملي Microsoft Word

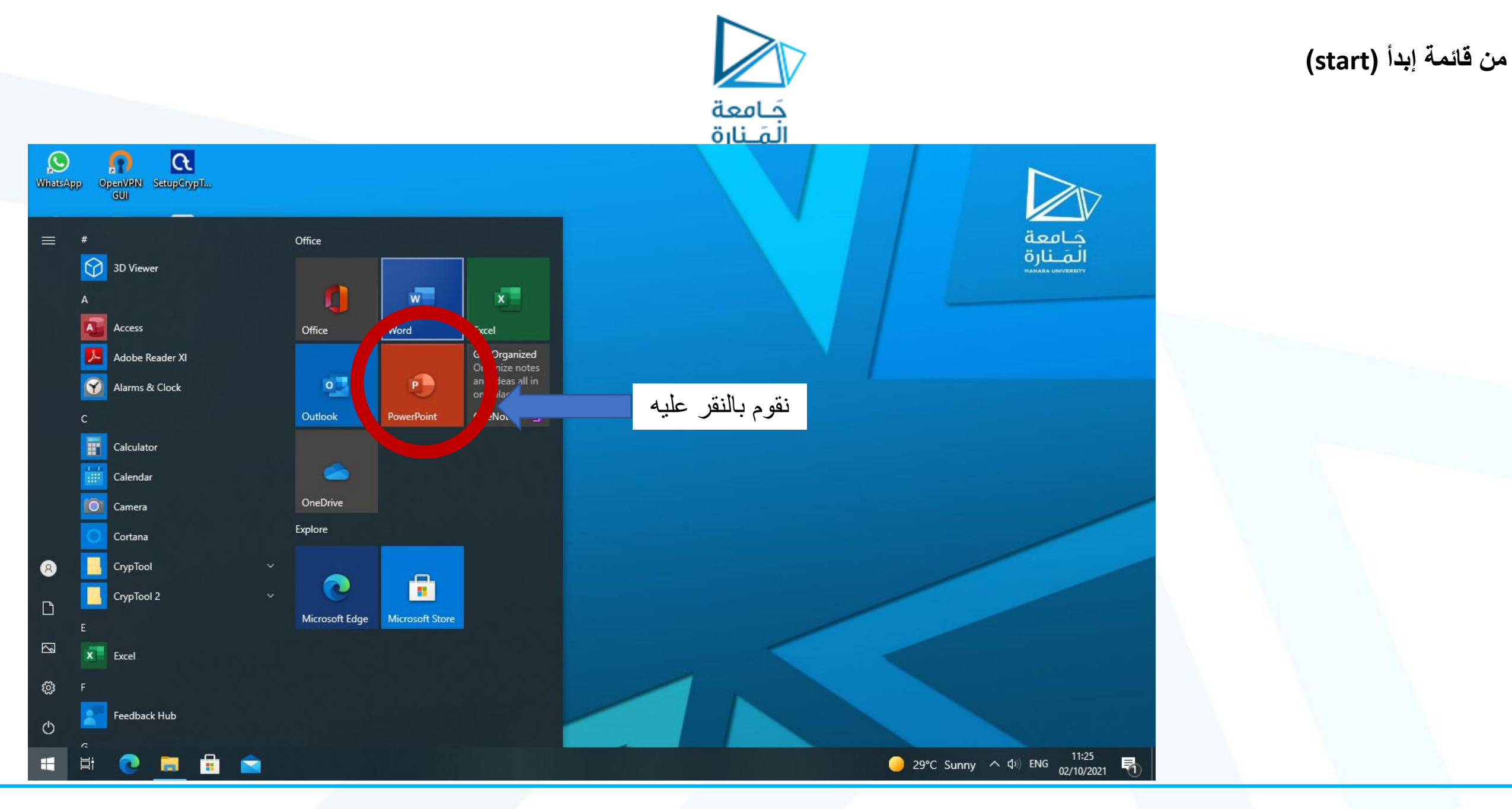

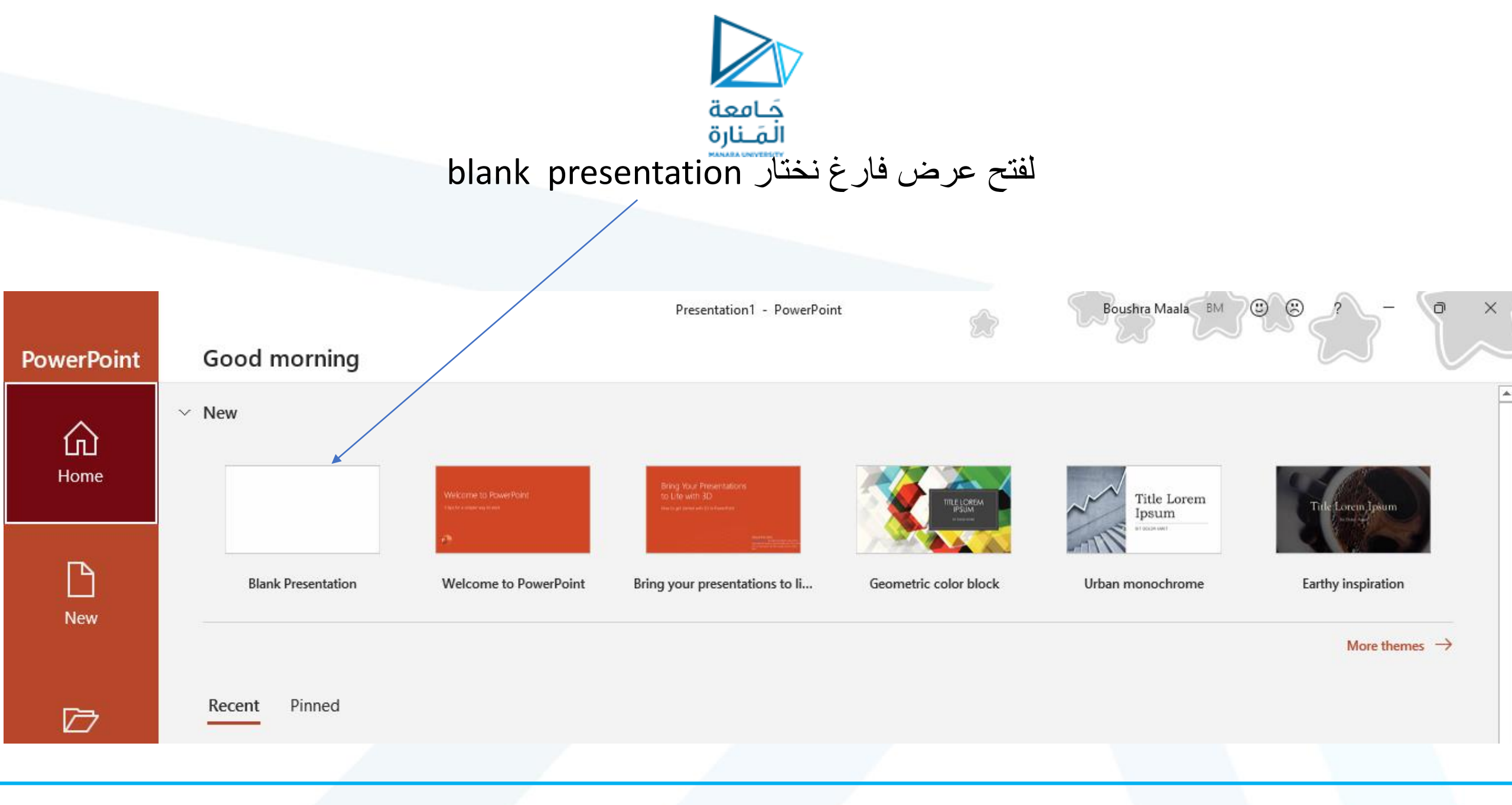

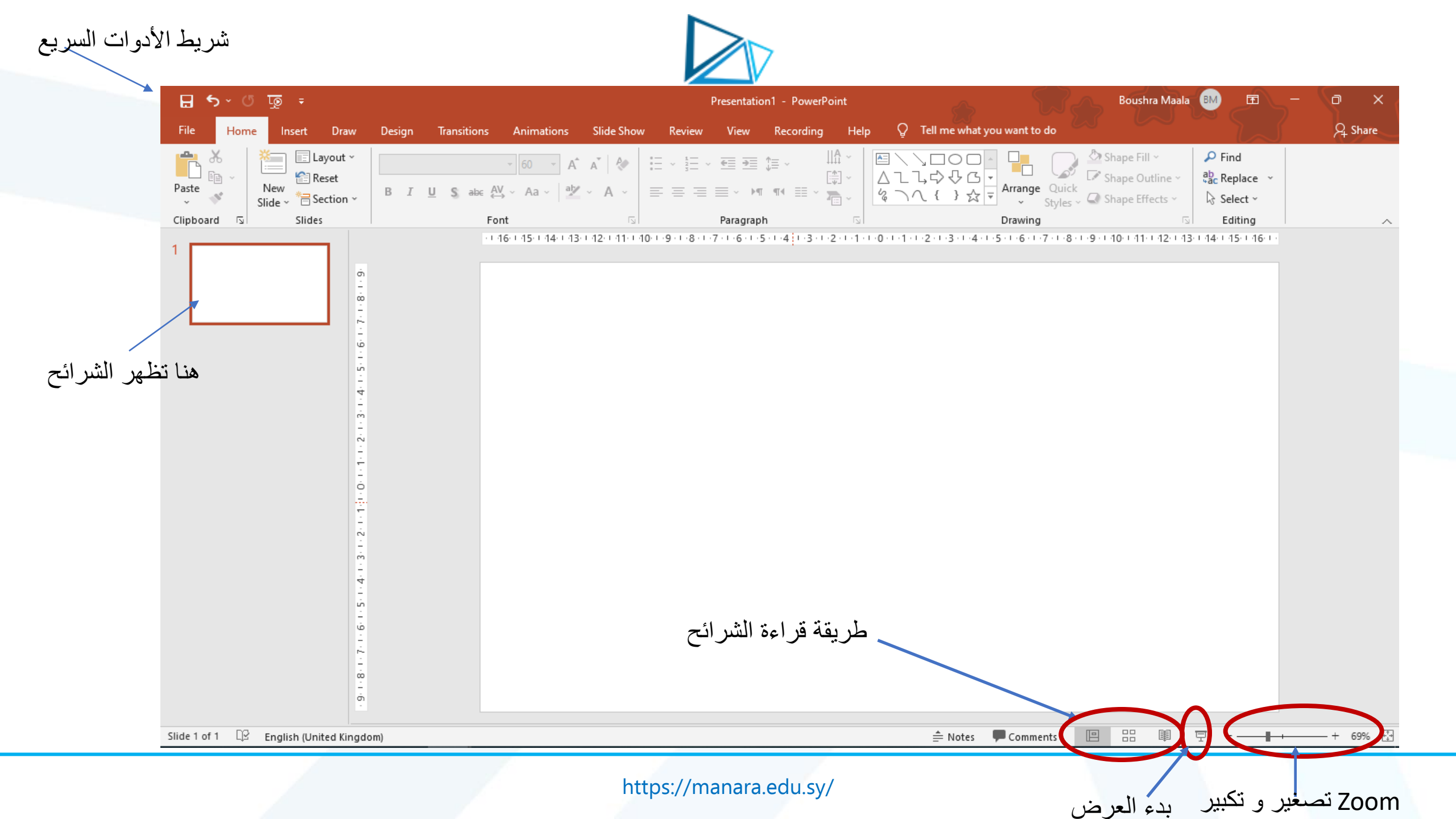

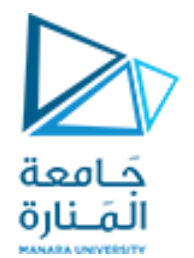

التدريب الأول: إنشاء عرض وحفظه:

1. نضغط على File

| 🔒 🔊 ර       | े 👿 🗧                |                             |                      | Presentation2 - Po                  | werPoint    |                                        | Boushra Maala 🛯 🗖 – | - a x    |
|-------------|----------------------|-----------------------------|----------------------|-------------------------------------|-------------|----------------------------------------|---------------------|----------|
| File Hom    | e Insert Draw        | Design Transitions A        | nimations Slide Show | Review View Record                  | ling Help 🖓 | Tell me what you want to do            |                     | P₄ Share |
| Paste       | Kew<br>Slide → Keset | →<br>B I <u>U</u> \$ abc AV | 60 · A A A E         | -> ≟-> € € € ↓<br>: = = = > > M ¶ ≣ |             | ↓↓↓↓ ↓ ↓ ↓ ↓ ↓ ↓ ↓ ↓ ↓ ↓ ↓ ↓ ↓ ↓ ↓ ↓ ↓ | Shape Fill ~        |          |
| Clipboard 🛛 | Slides               | Font                        |                      | Paragraph                           |             | Drawing                                | 🖂 Editing           | ~        |
|             |                      |                             |                      |                                     | ett e 1.1   |                                        |                     |          |

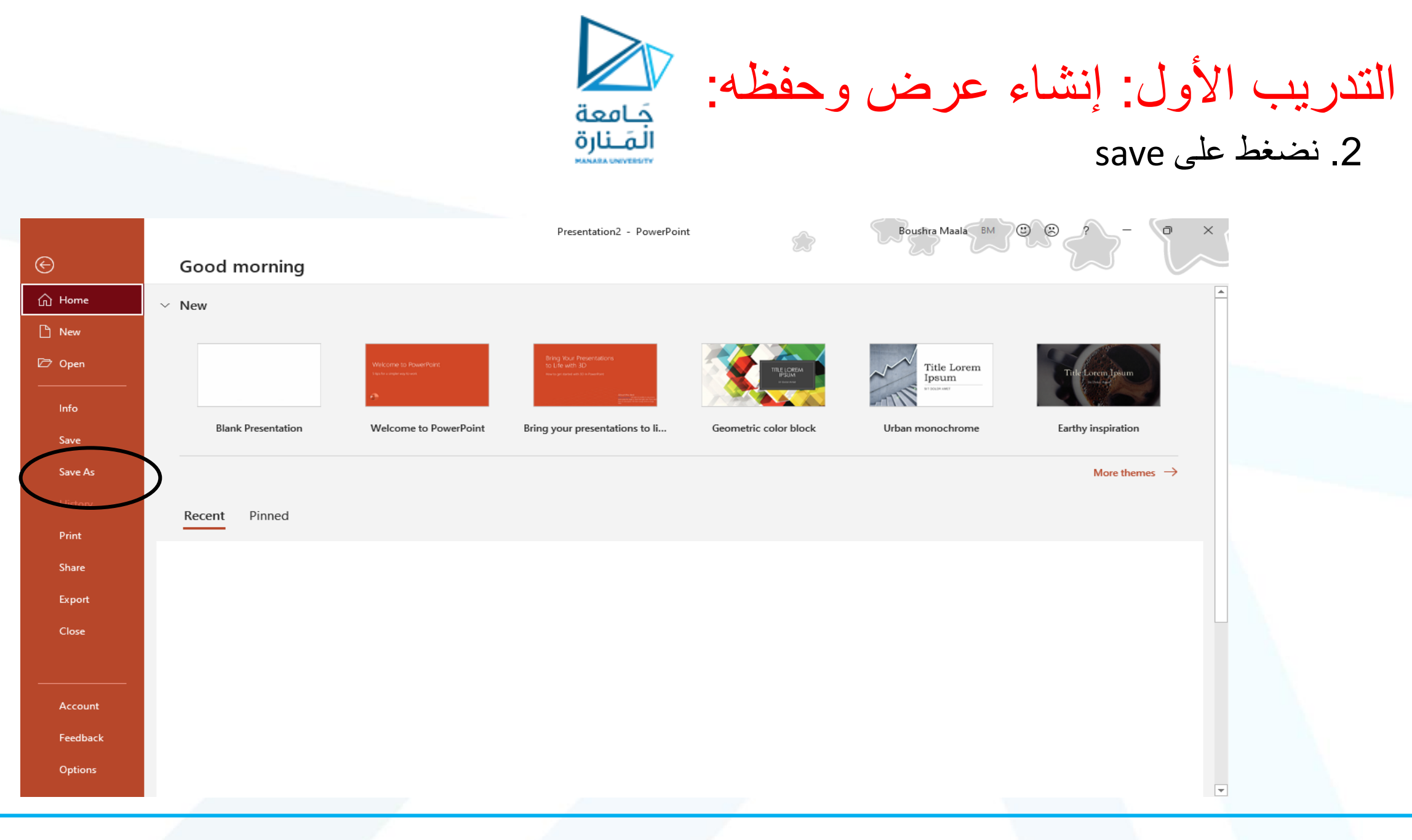

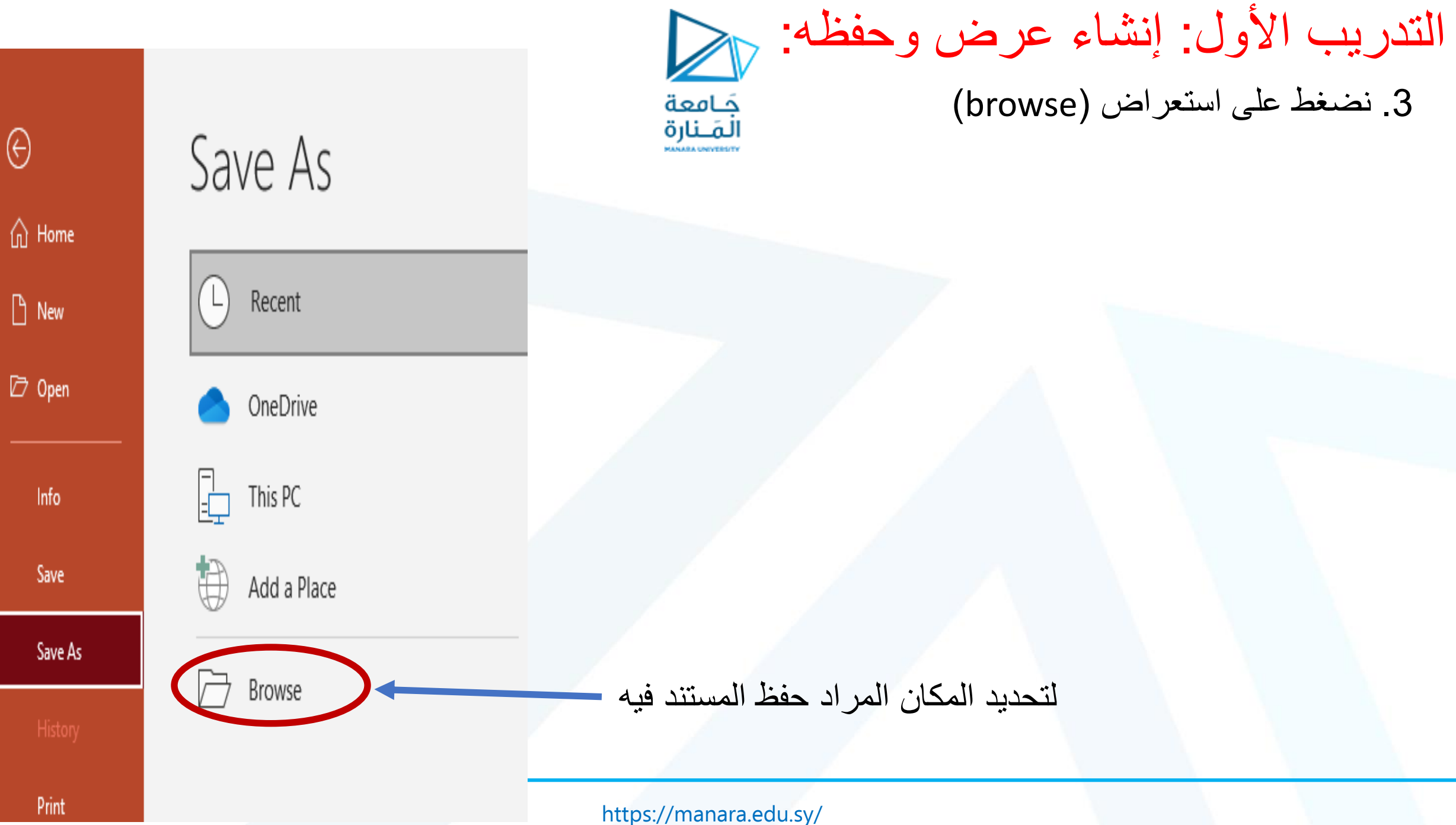

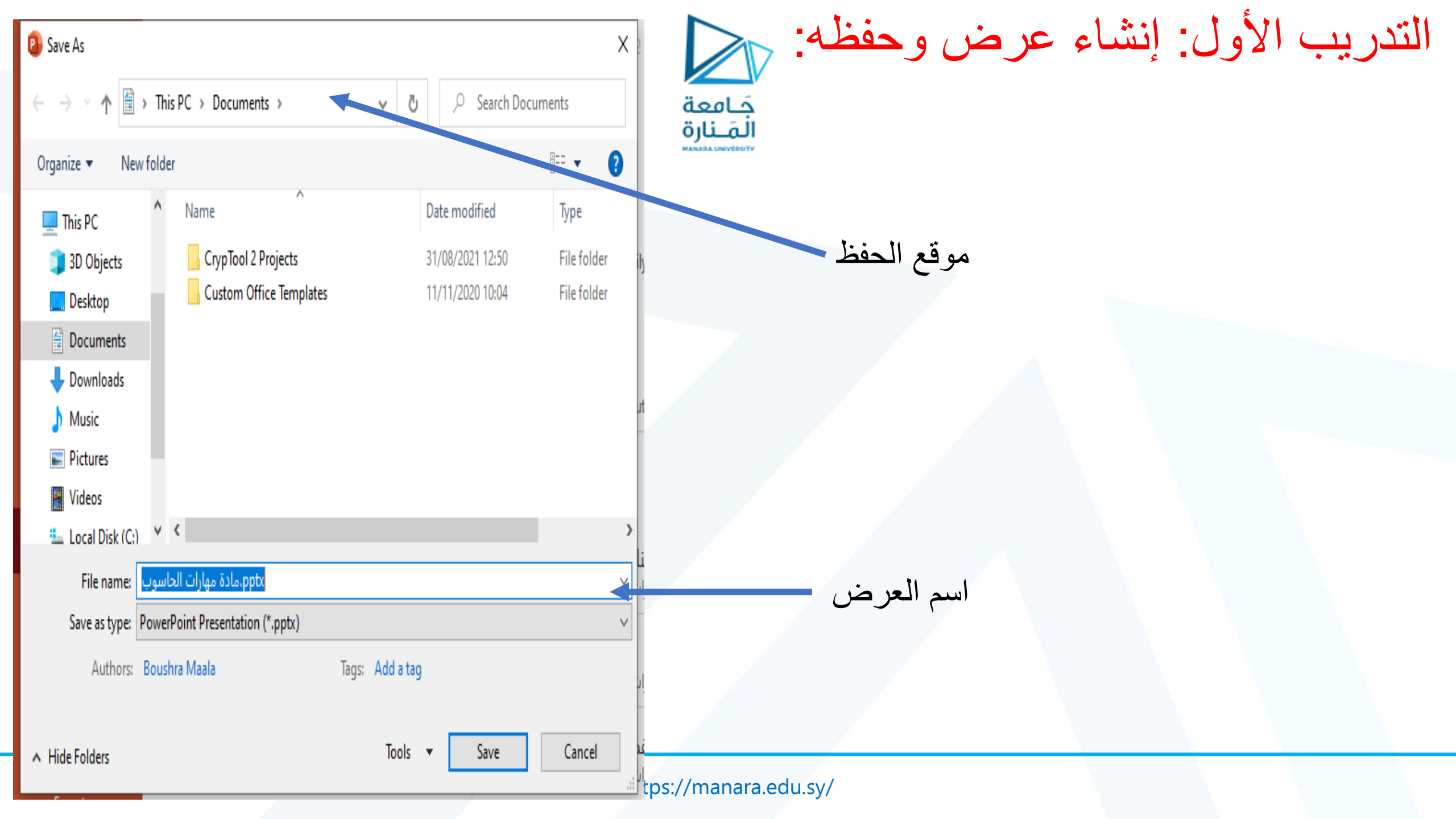

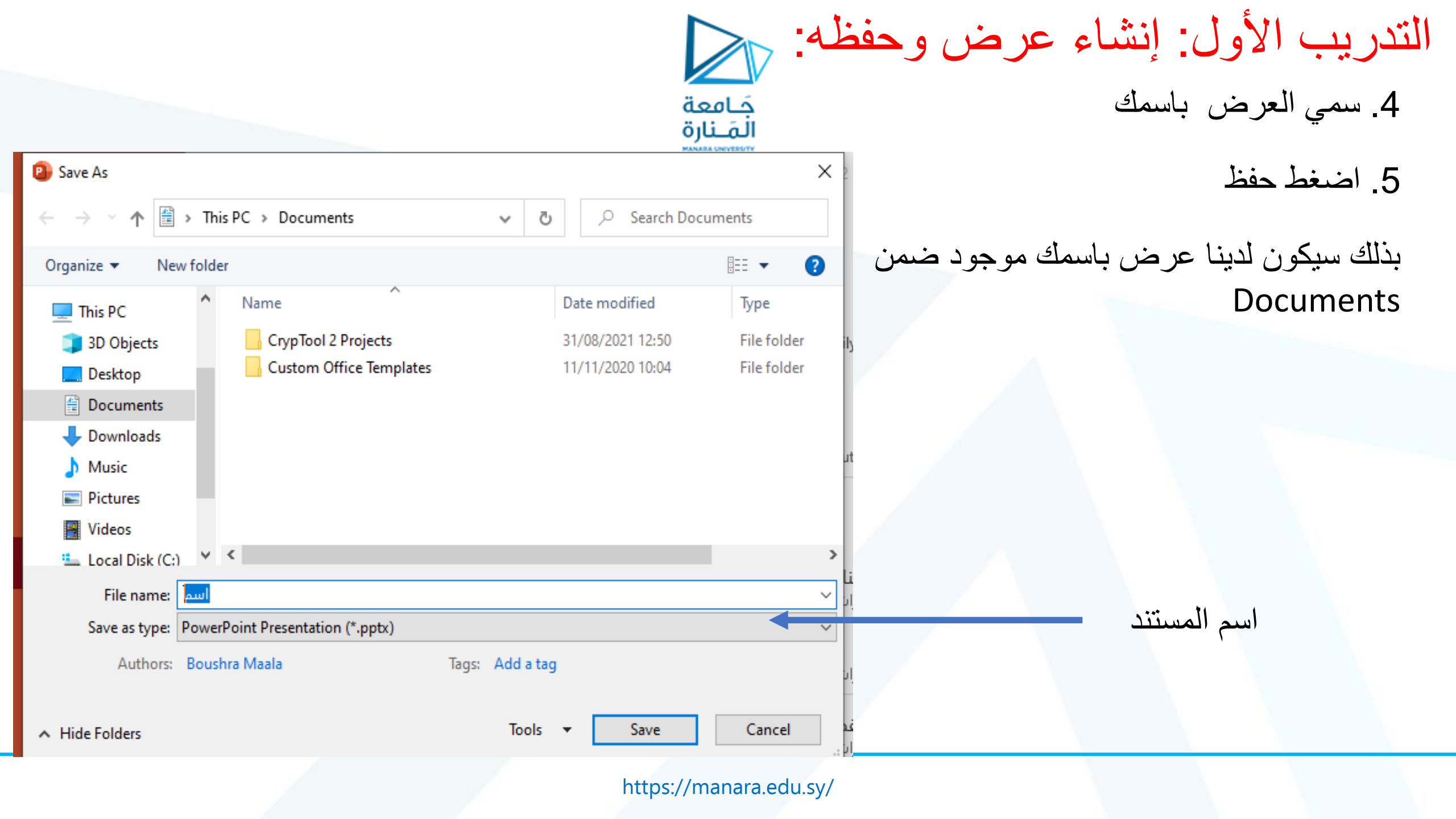

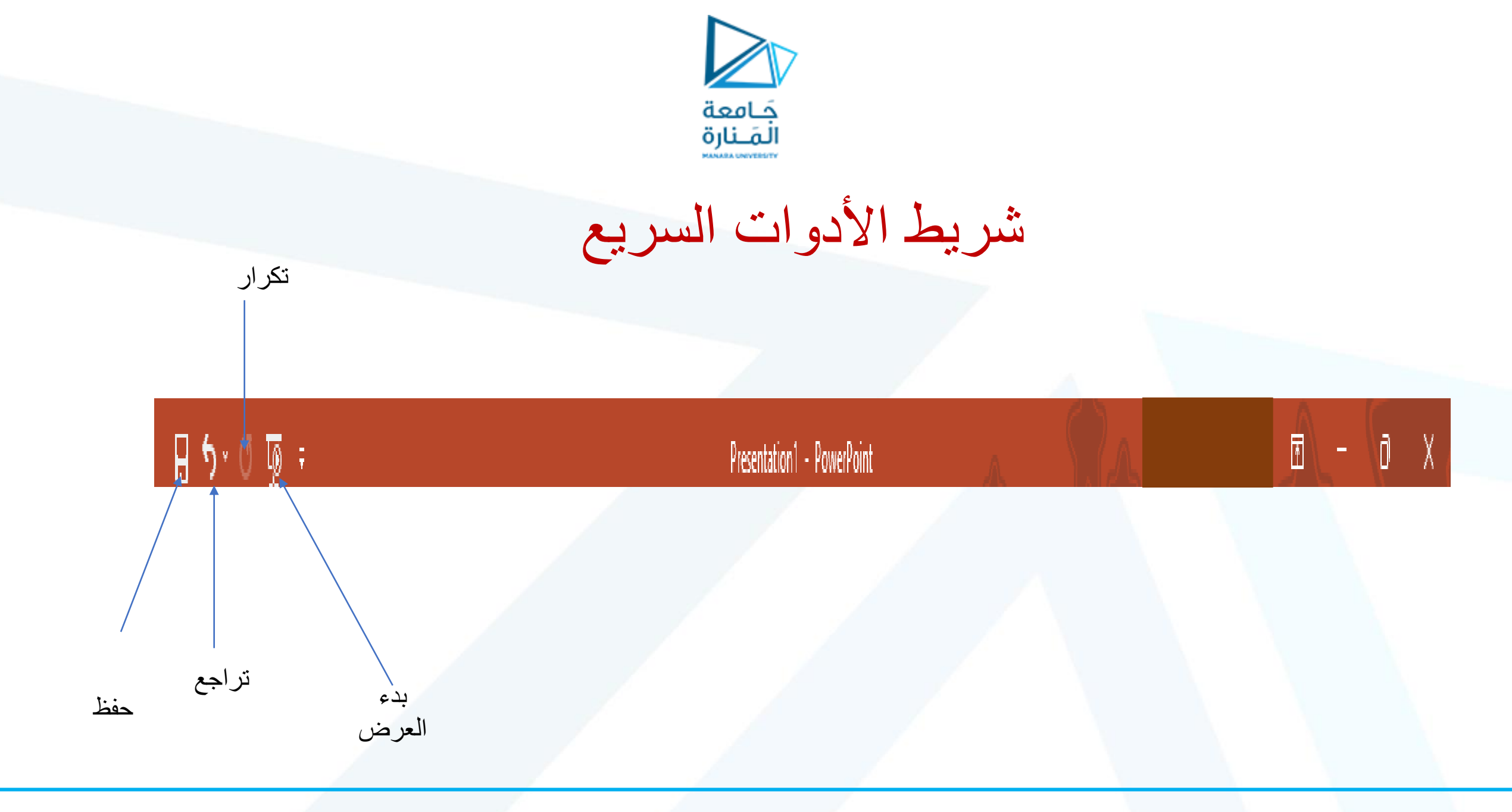

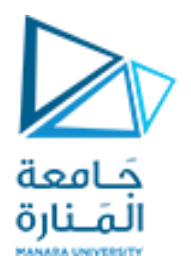

# Home

| ₽ \$* (     | ত ঢু হ         |                                                                                                    | Presentation1 - PowerPoint |                                                                                                    | 🗹 – 🗇 X                         |
|-------------|----------------|----------------------------------------------------------------------------------------------------|----------------------------|----------------------------------------------------------------------------------------------------|---------------------------------|
| File Hor    | me Insert Draw | Design Transitions Animations Slide Show                                                                                                    | Review View Recording Help | Q Tell me what you want to do                                                                                                    | A Share                         |
| Paste       | Kew<br>Slide ~ | $ \begin{array}{c c} & \bullet & \bullet \\ \hline & \bullet & \bullet \\ \hline & \bullet \\ \hline & \bullet & \bullet \\ \hline & \bullet \\ \hline & \bullet & \bullet \\ \hline & \bullet & \bullet \\ \hline & \bullet \\ \hline \hline & \bullet \\ \hline & \bullet \\ \hline & \bullet \\ \hline & \bullet \\ \hline & \bullet \\ \hline & \bullet \\ \hline \hline & \bullet \\ \hline \hline & \bullet \\ \hline \hline & \bullet \\ \hline \hline & \bullet \\ \hline & \bullet \\ \hline \hline & \bullet \\ \hline \hline & \bullet \\ \hline \hline & \bullet \\ \hline \hline & \bullet \\ \hline \hline & \bullet \\ \hline \hline & \bullet \\ \hline \hline & \bullet \\ \hline \hline \hline & \bullet \\ \hline \hline \hline & \bullet \\ \hline \hline \hline $ |                            | Number of the second second | ♀ Find abc Replace × A Select × |
| Clipboard 🛛 | Slides         | Font                                                                                                    | Paragraph 🗔                | Drawing                                                                                                    | Editing A                       |

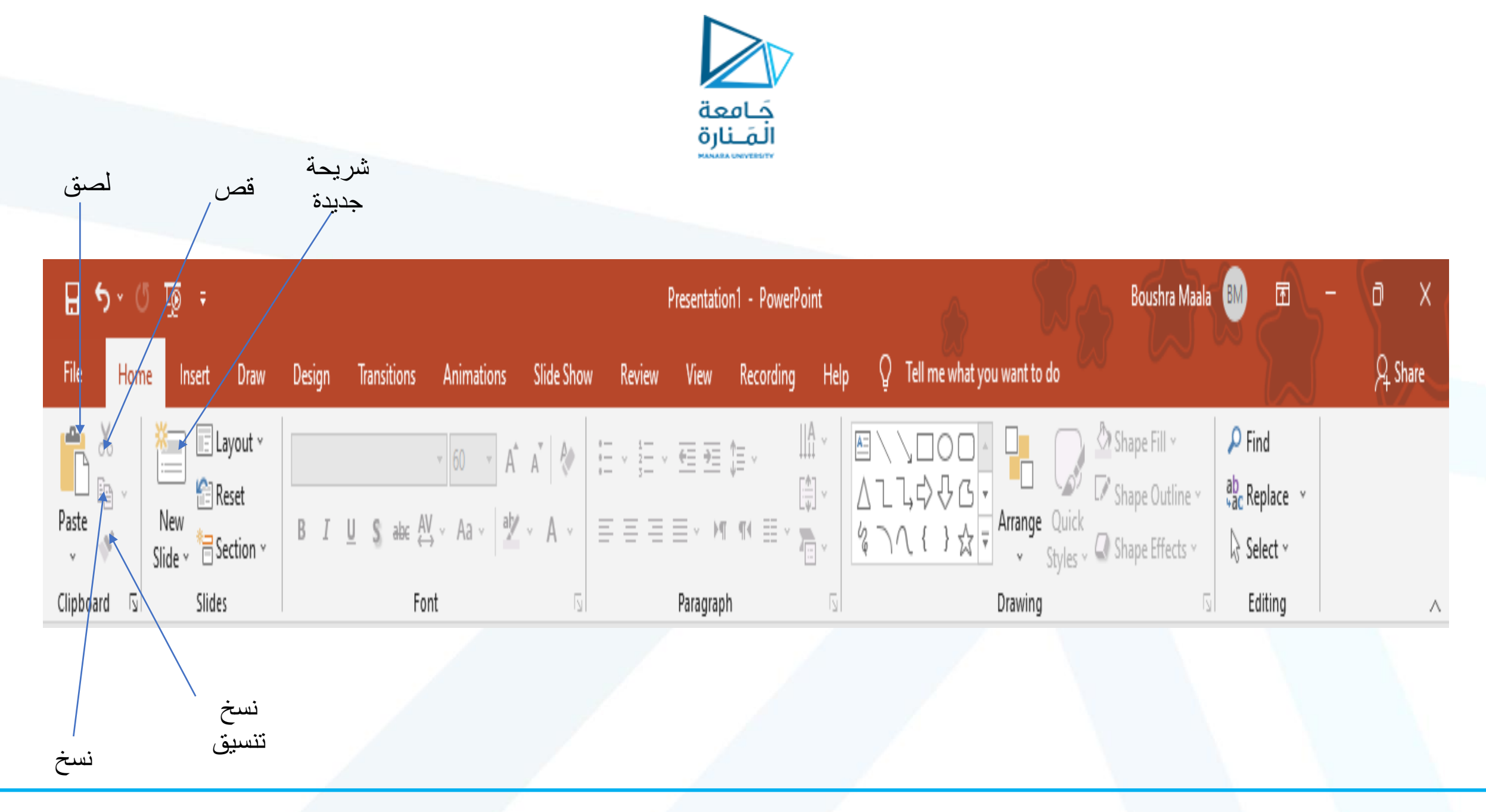

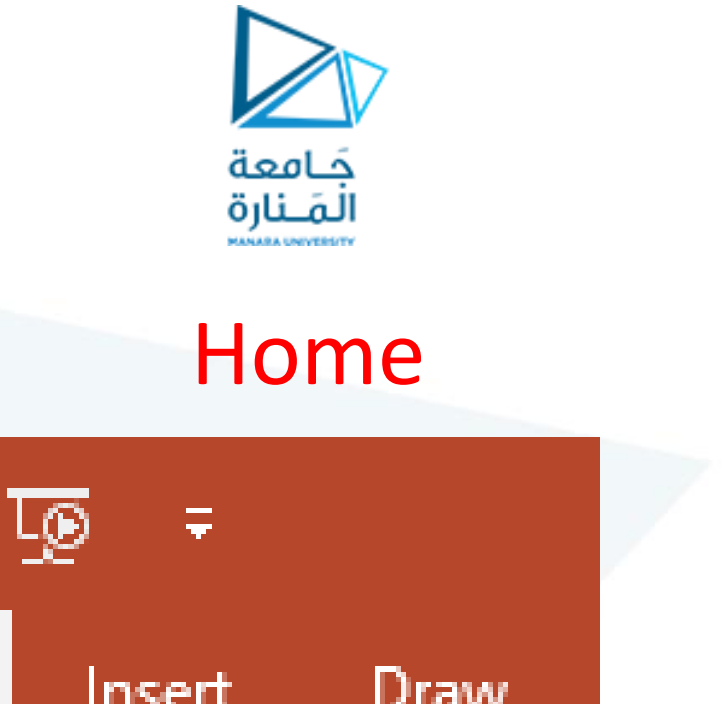

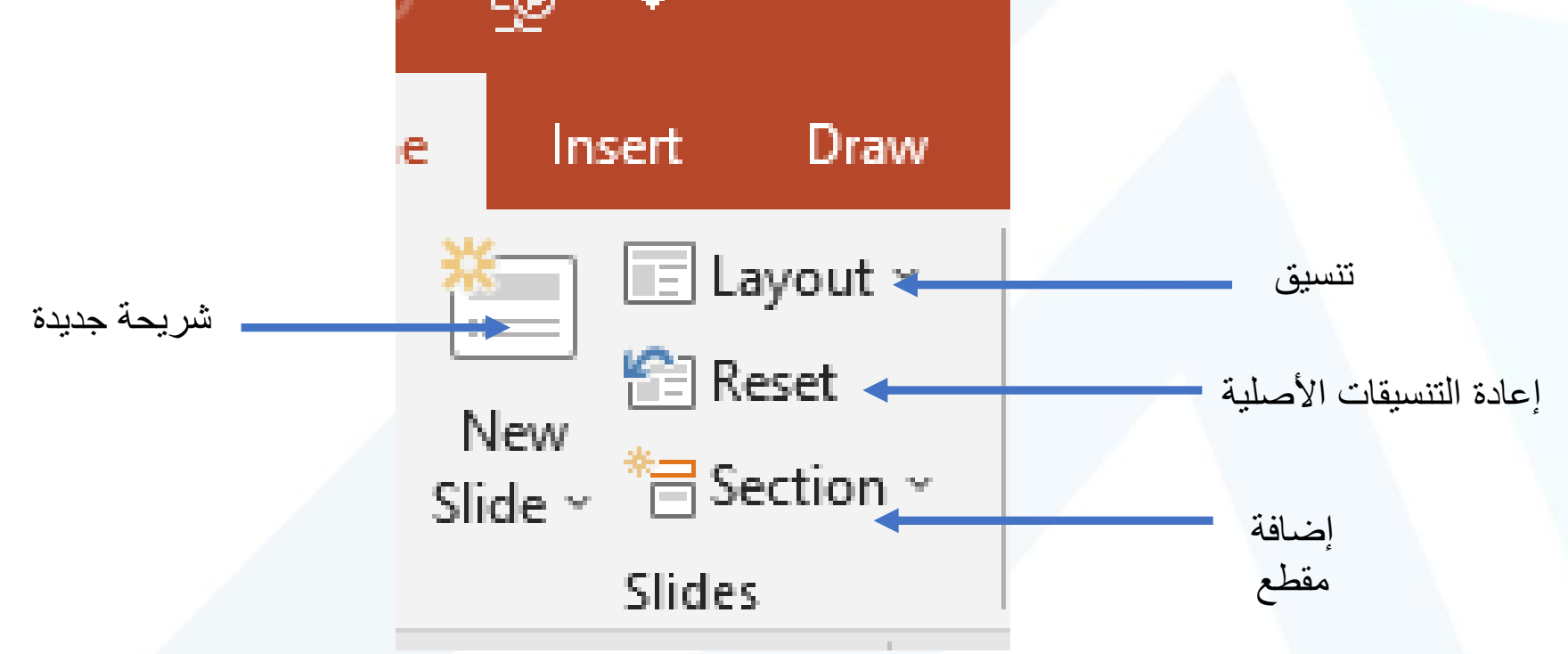

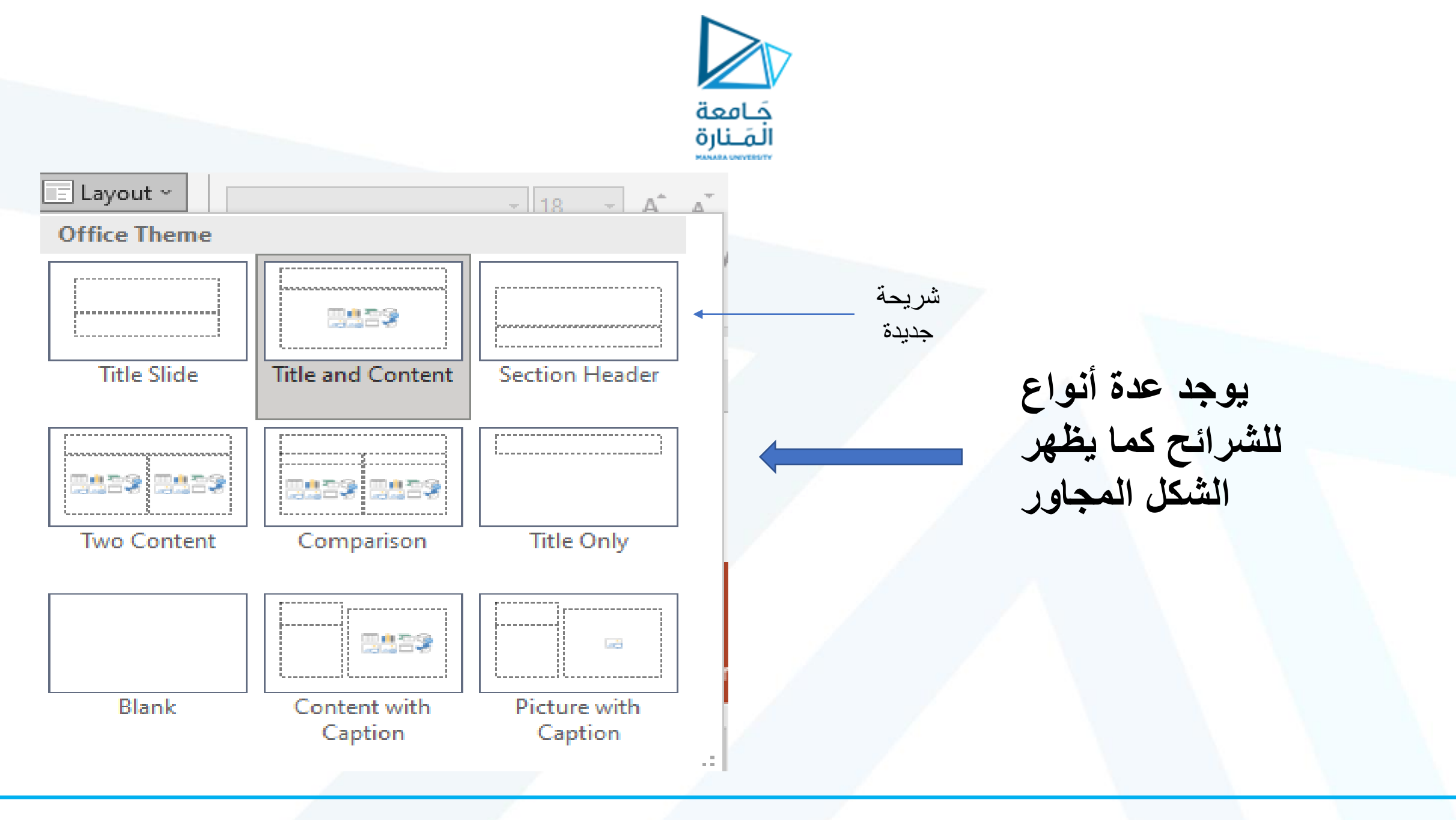

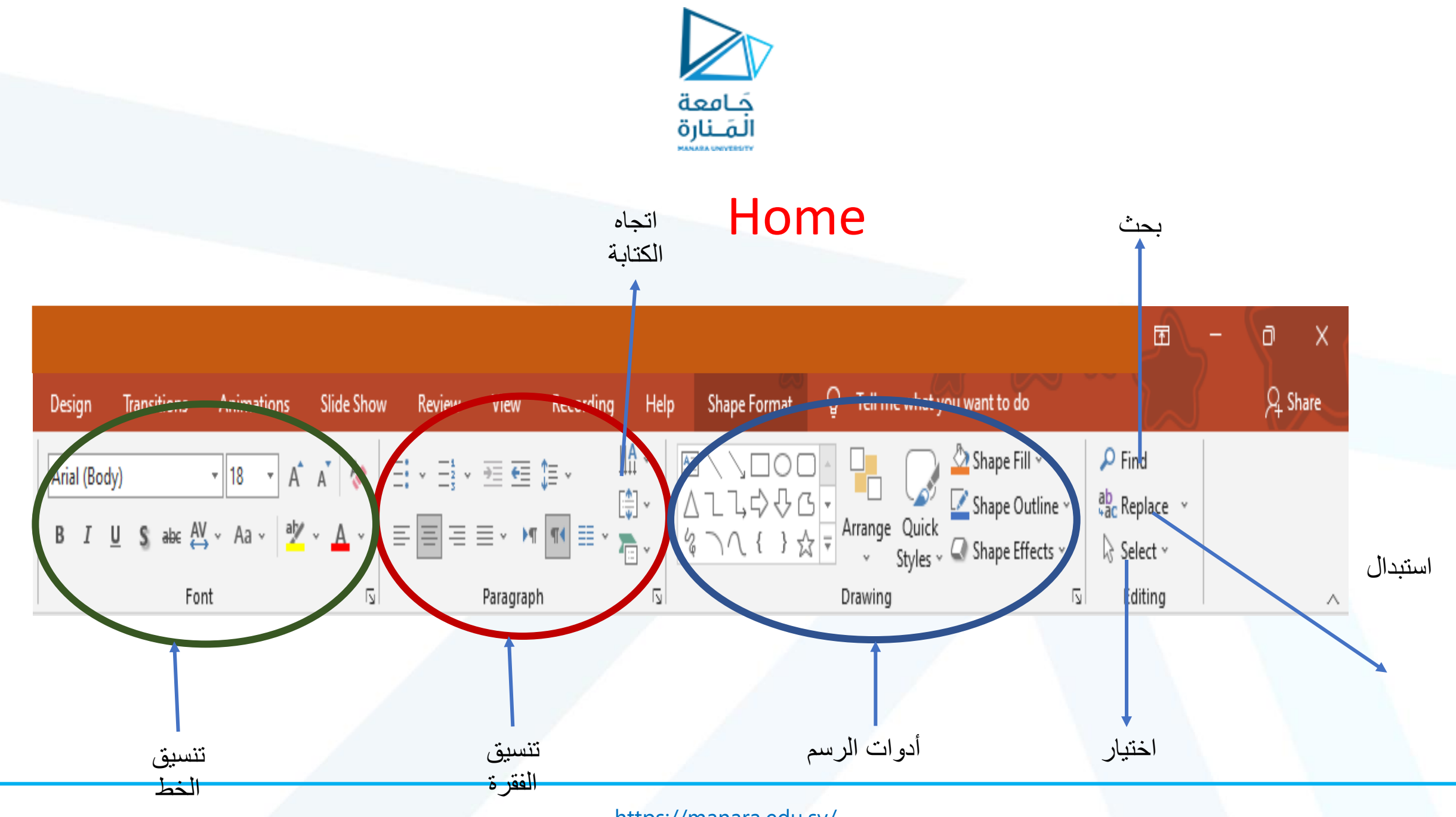

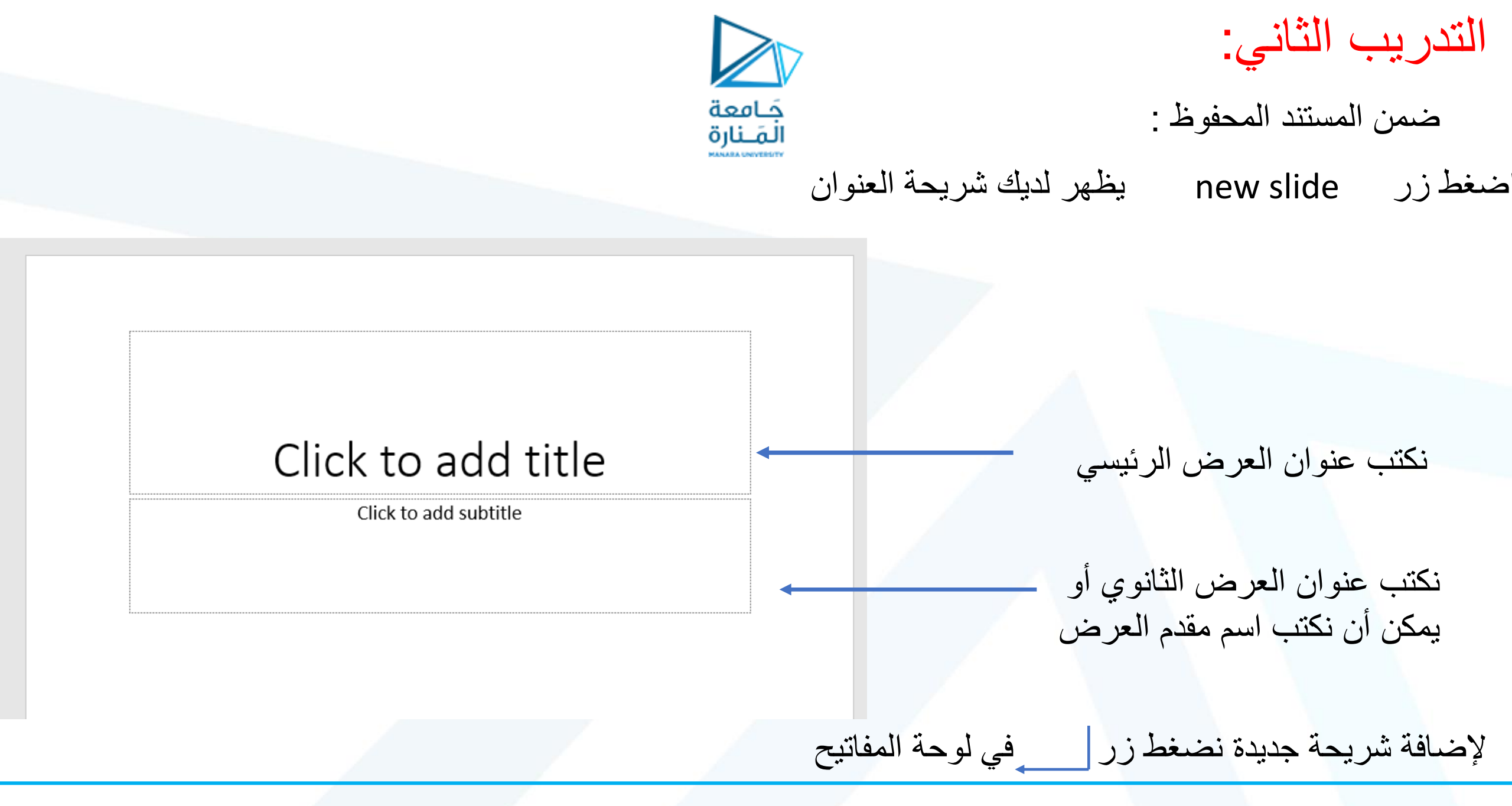

| لتدريب الثاني:                       |
|--------------------------------------|
| ضمن المستند المحفوظ :                |
| أنشىء عرضاً مكوناً من 3 شرائح كالآتي |
| محتوى الشريحة الأولى:                |
| عنوان العرض: موسم الحصاد             |
| حجم الخط 32                          |
| نوع الخط Arial                       |
| لون الخط أحمر                        |
| اسم مقدم العرض:                      |
| حجم الخط 28                          |
| نوع الخط Arial                       |
| لون الخط از رق                       |

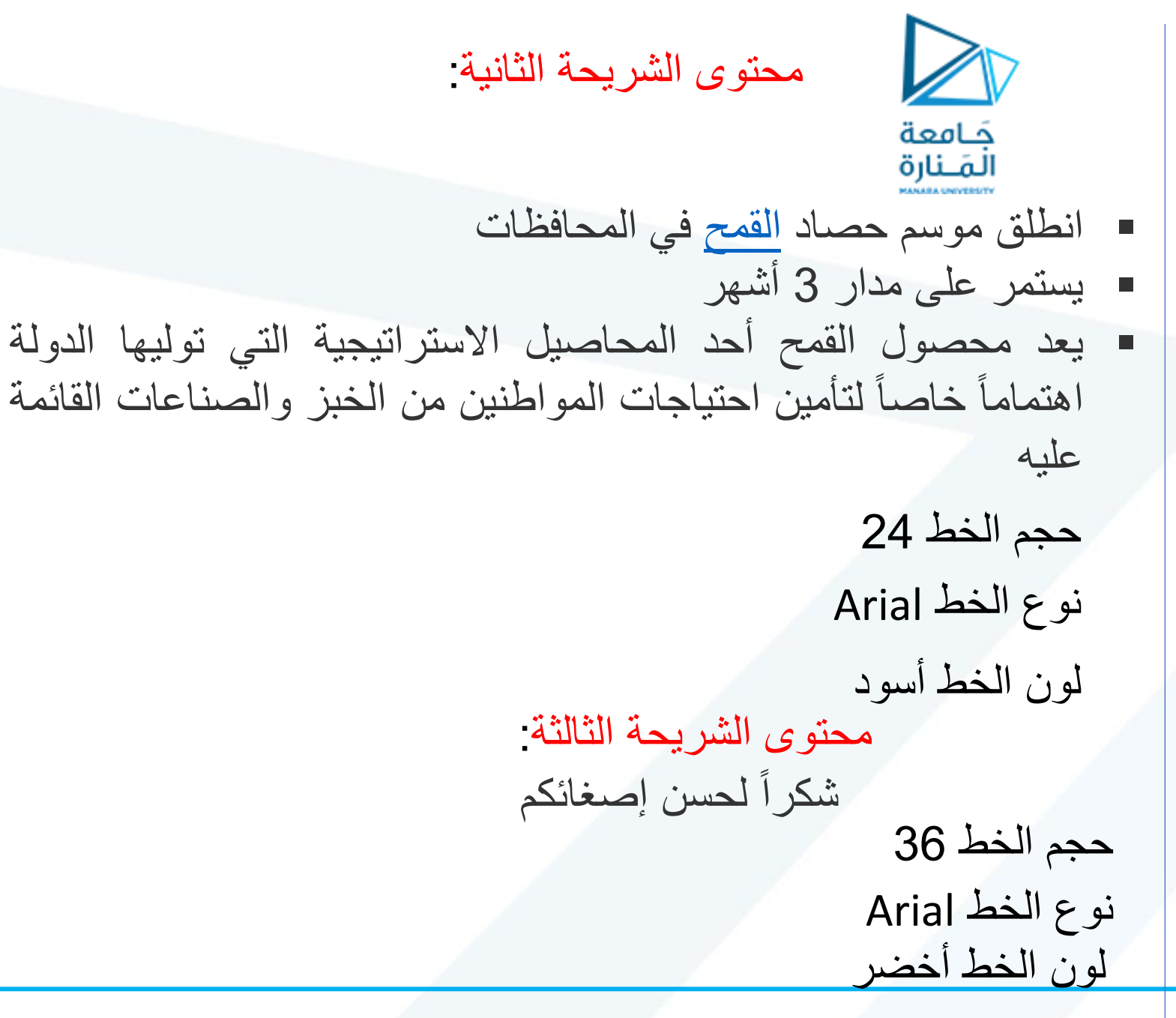

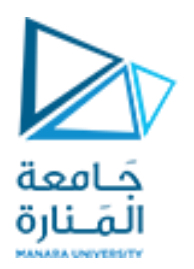

قائمة الإدخال:

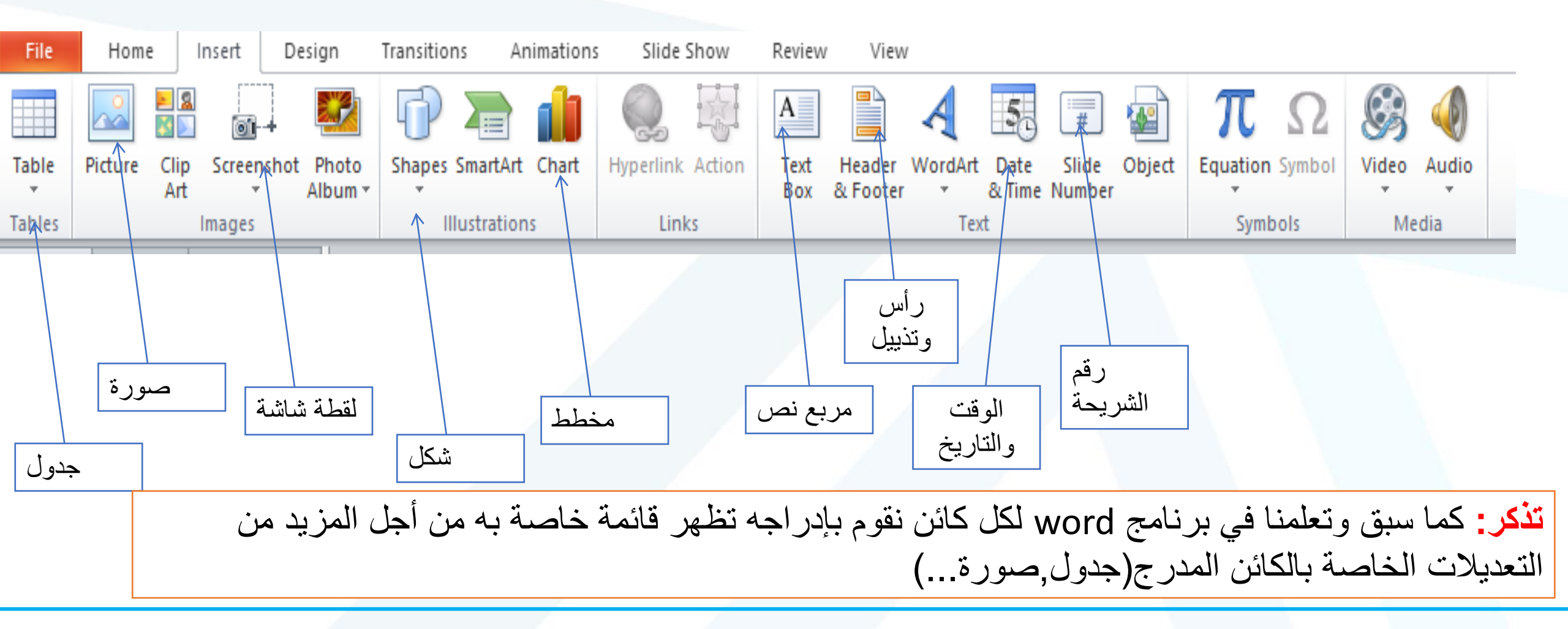

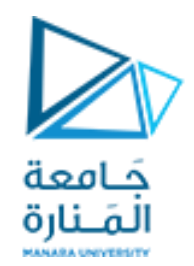

# تصميم نموذج العرض (Design)

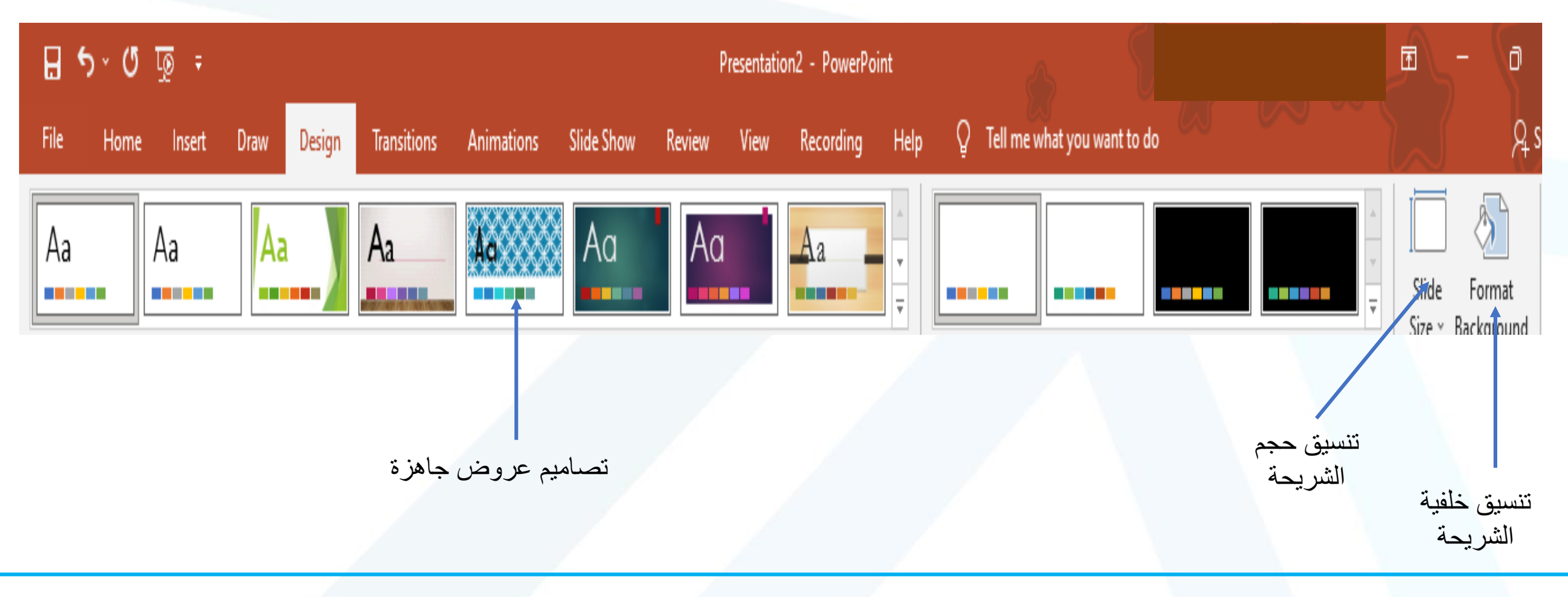

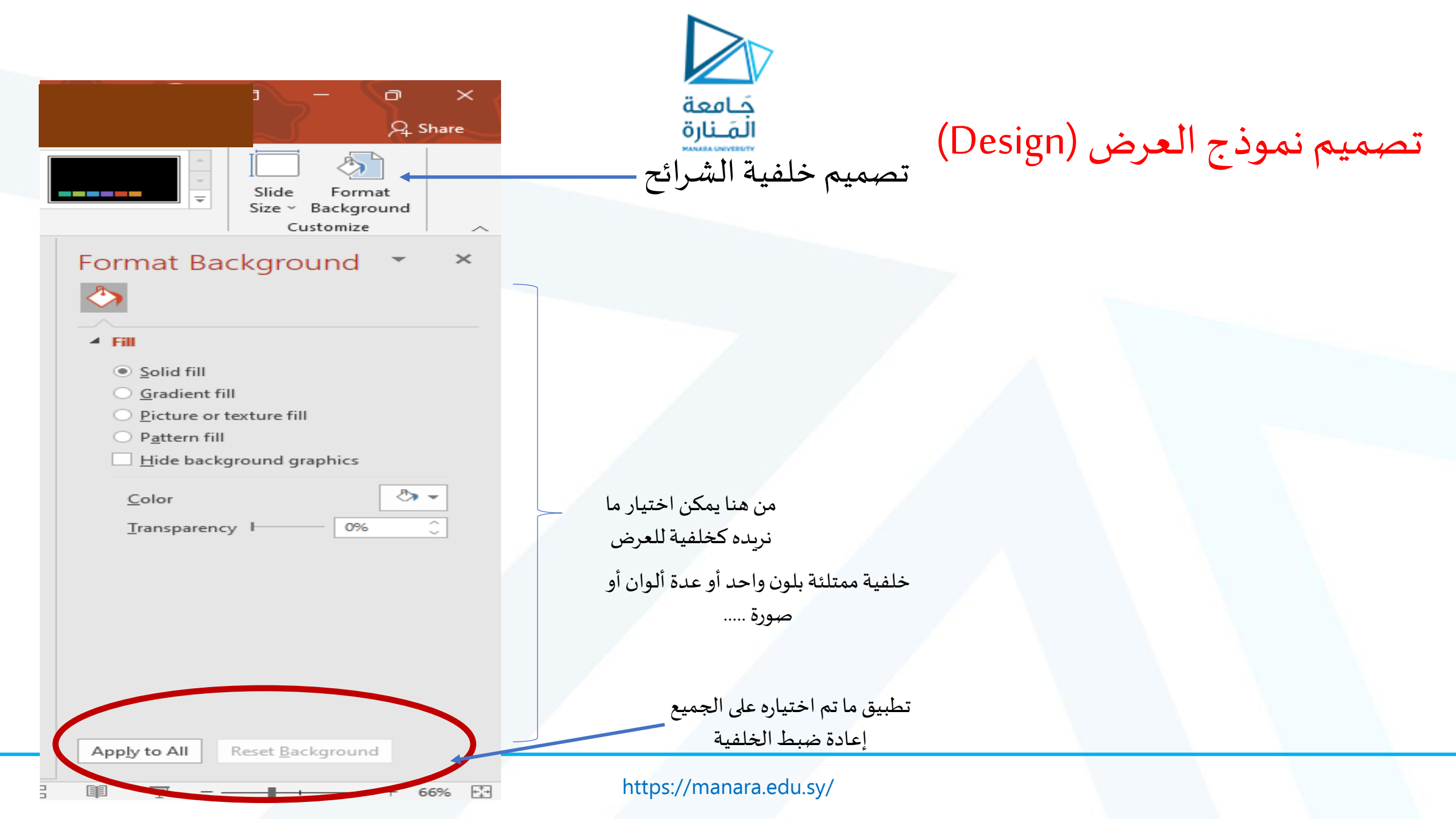

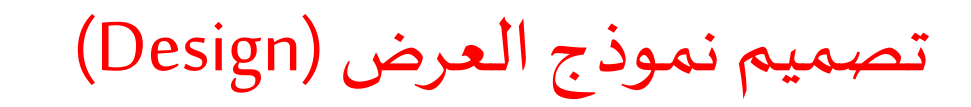

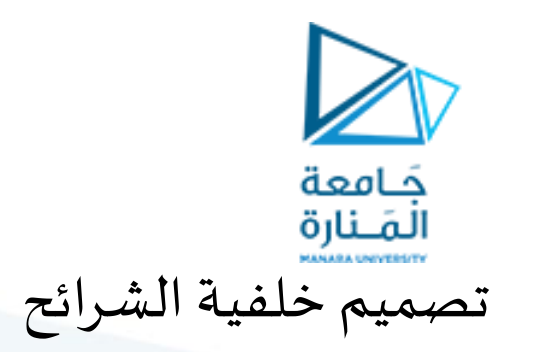

| Format Background<br>Format Background<br>Format Background<br>Format Background<br>Solid fill<br>Gradient fill<br>Pitter fill<br>Pitter fill<br>Pitter fill<br>Click to add subtitle |                                             | Format Background                                                                                                    |
|----------------------------------------------------------------------------------------------------|---------------------------------------------|----------------------------------------------------------------------------------------------------|
|                                                                                                    | Click to add title<br>Click to add subtitle | <ul> <li>Fill</li> <li>§olid fill</li> <li>Gradient fill</li> <li>Picture or texture fill</li> <li>Pattern fill</li> <li>Pattern fill</li> <li>Hide background graphics</li> </ul> |

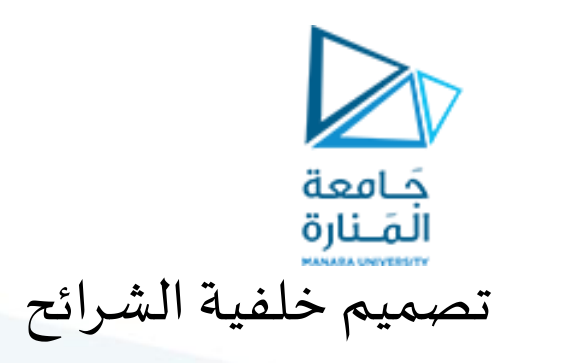

تصميم نموذج العرض (Design)

| • 116 115 114 113 112 111 10 19 18 17 16 15 14 13 12 111 10 19 18 17 16 15 14 13 12 111 10 10 11 10 12 113 114 | Format Background × ×                                                                                                    |
|----------------------------------------------------------------------------------------------------|----------------------------------------------------------------------------------------------------|
| Click to add subtitle                                                                                          | Solid fill<br>Gradient fill<br>Picture or texture fill<br>Pattern fill<br>Hide background graphics<br>Preset gradients<br>Preset gradients<br>Preset gradients<br>Direction<br>Angle<br>90° ℃<br>Gradient stops<br>Color<br>Position<br>Position<br>0% ℃<br>Transparency<br>Mage 90% ℃ |

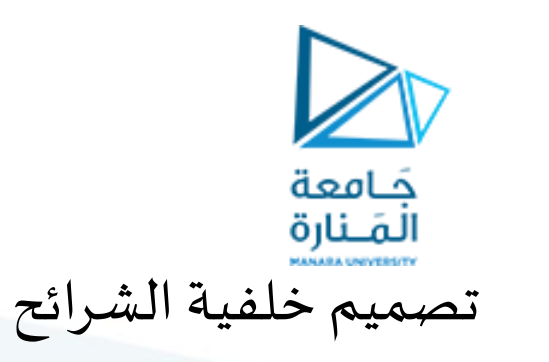

تصميم نموذج العرض (Design)

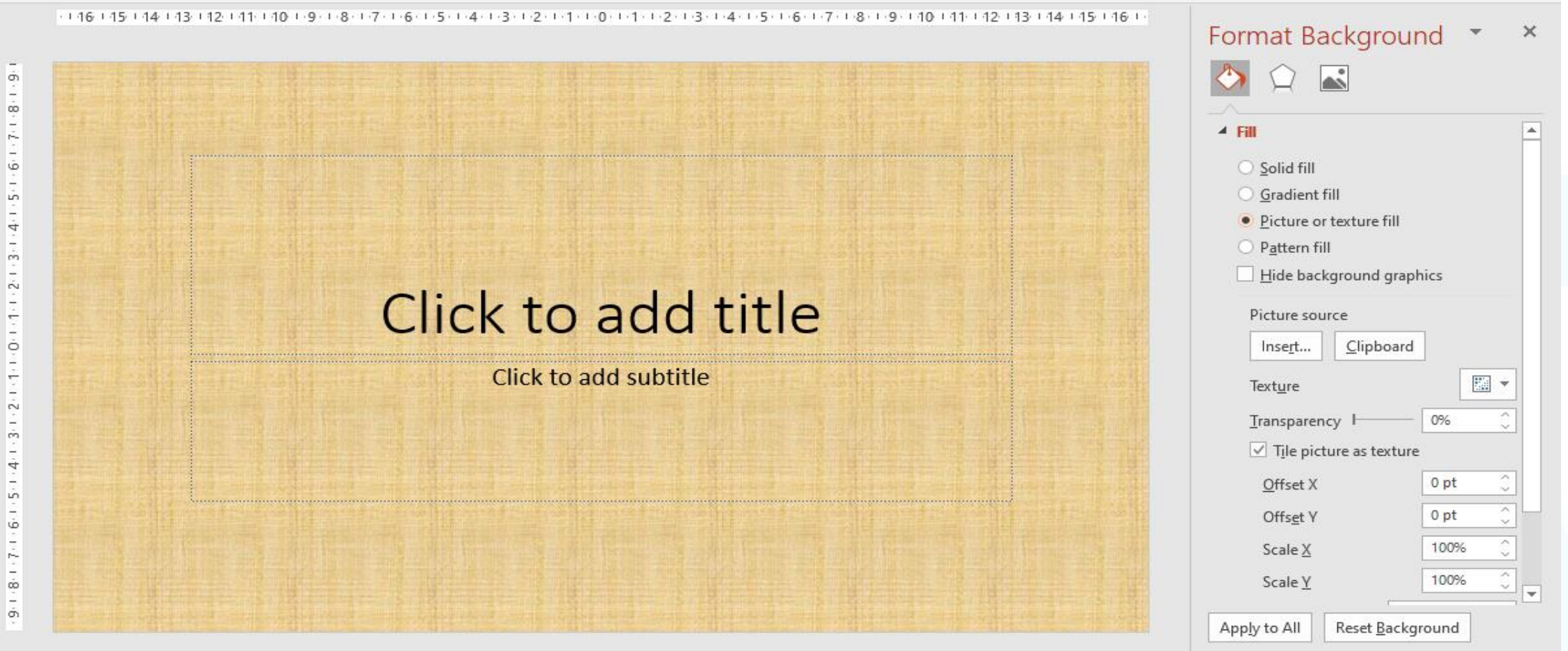

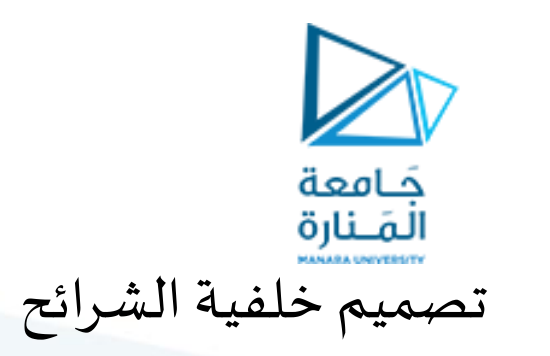

تصميم نموذج العرض (Design)

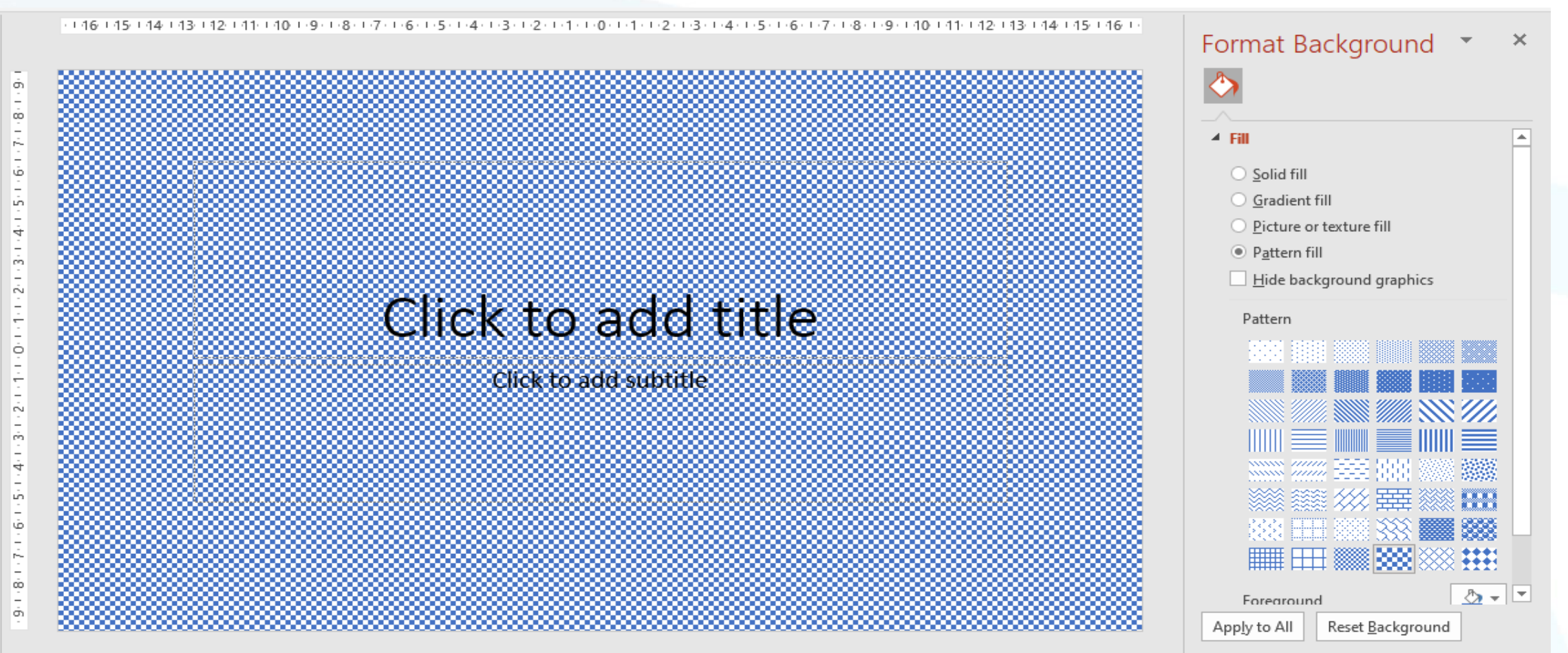

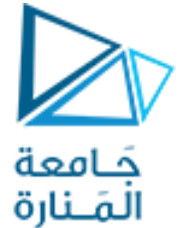

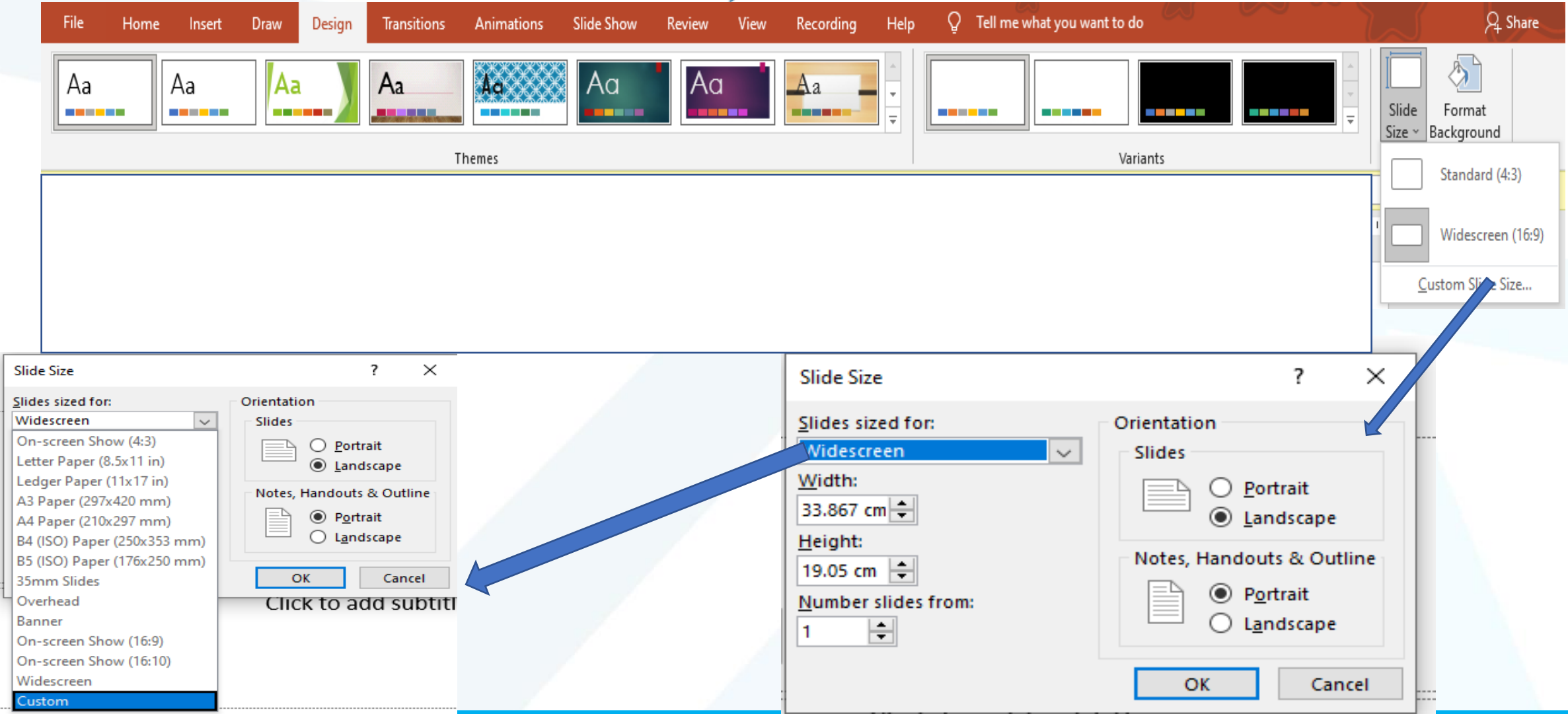

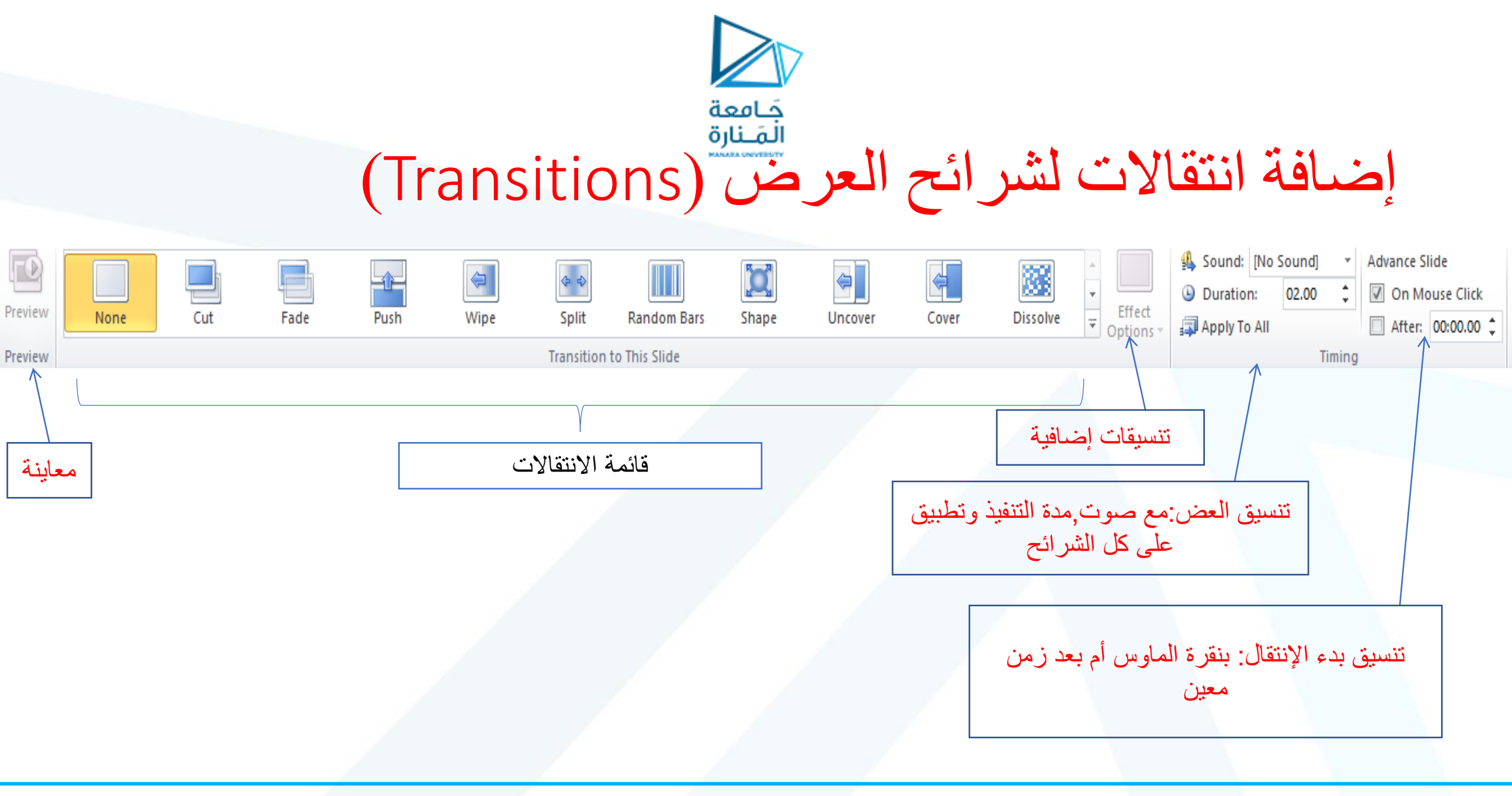

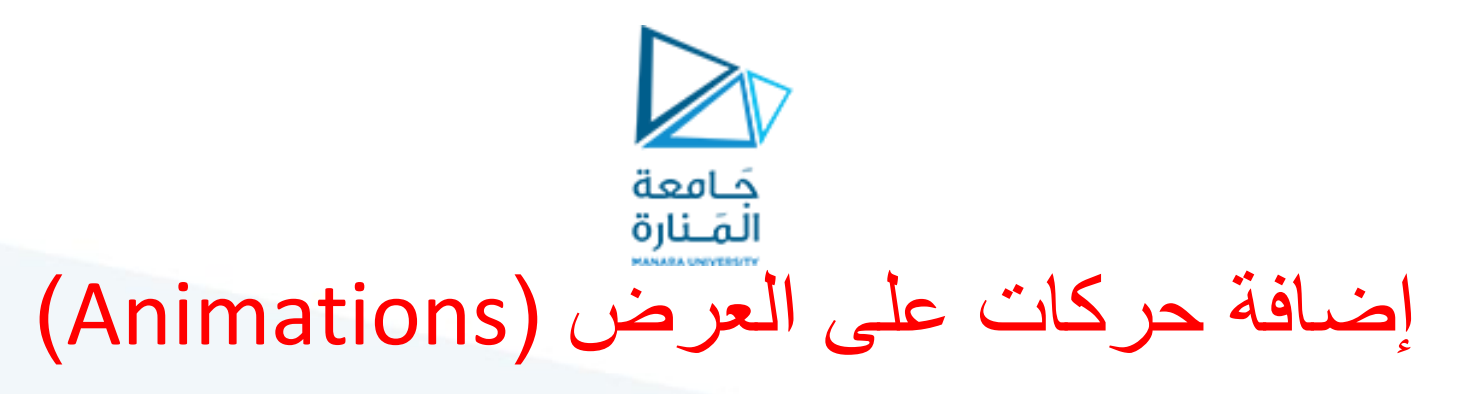

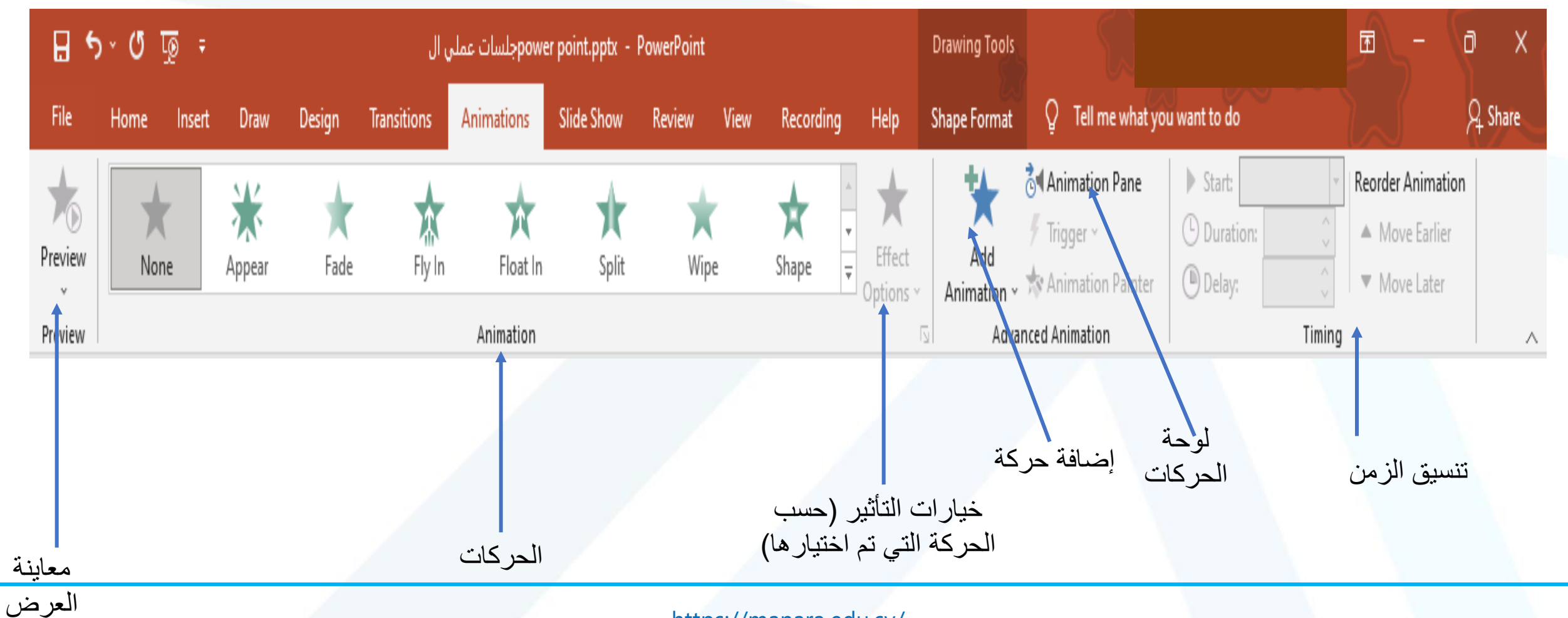

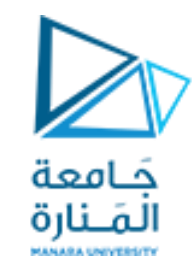

1. نحدد الجزء المراد إضافة حركة له

Timing

∎ يعد

Tell me what you want to do File Shape Format Q Home Insert Draw Design Transitions Animations Slide Show Review View Recording Help Animation Pane Start: ≭ 70 众 X 寬 N X  $\mathbf{x}$ 🕒 Duration: Trigger ~ Preview Effect Add Ŧ Fade Fly In Split Wipe Shape Appear Float In None Delay: Animation Painter Animation ~ Options ~  $\sim$ Preview Animation Advanced Animation - 17 - 16 - 15 - 14 - 13 - 12 - 11 - 10 - 9 - 8 - 7 - 6 - 5 - 4 - 3 - 2 - 4 - 3 A L 31 + 30 + 29 + 28 + 27 + 26 + 25 + 24 + 23 20 1 19 1 18 122-121 17 مرد قریب میرانست میراند ک در مناطقه میراند ک ام مترافید ... در مناطقه در مناطقه در مناطقه 1-11-101-1-11-1 18 ŵ حصاد القمح في المحافظات \_ 100 3 أشهر ■ یستمر علی مدار ιċ. 19 LO. القمح احد 4 n ً خاصاً لتأمين احتياجات المواطنيز الدولة اهتم  $\sim$ 20 والصناعات القائمة عليه <del>.</del> . .

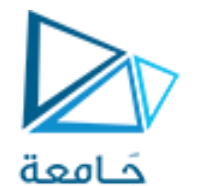

2. نختار الحركة و تنسيقاتها

Reorder A

▲ Mov

Mov

File O Tell me what you want to do Home Insert Draw Design Transitions Animations Slide Show Review View Recording Help Animation Pane Start: On Click ★ ≭  $\mathbf{T}$  $\bigstar$ ☆  $\star$  $\mathbf{\pi}$ T X Duration: 00.50 Trigger ~ Add Effect Preview Wipe Shape Ŧ None Fly In Split Appear Fade Float In Animation ~ 🐄 Animation Painter Delay: 00.00 Options ٦. Preview Animation Advanced Animation Timing --1 16 -1 15 -1 14 -1 13 -1 12 -1 2 -1 10 -1 -9 -1 -8 -1 -7 -1 -6 -1 -5 -1 -4 -1 -3 -1 -2 -1 1-0-1-1-1-2-1-3-1-4-1-5-1-6-1-7-1-8-1-9-140-141-142-143-144-45-146-1 17 نختار الحركة σ'n نحدد الحركة 18 1 انطلق موسم حصاد القمح في المحافظات LO. یستمر علی مدار 3 أشهر 19 يعد محصول القمح أحد المحاصيل الاستراتيجية التي توليها 01 الدولة اهتماماً خاصًا لتأمين احتياجات المواطنين من الخبز C 20 والصناعات القائمة علبه  $\sim$ 

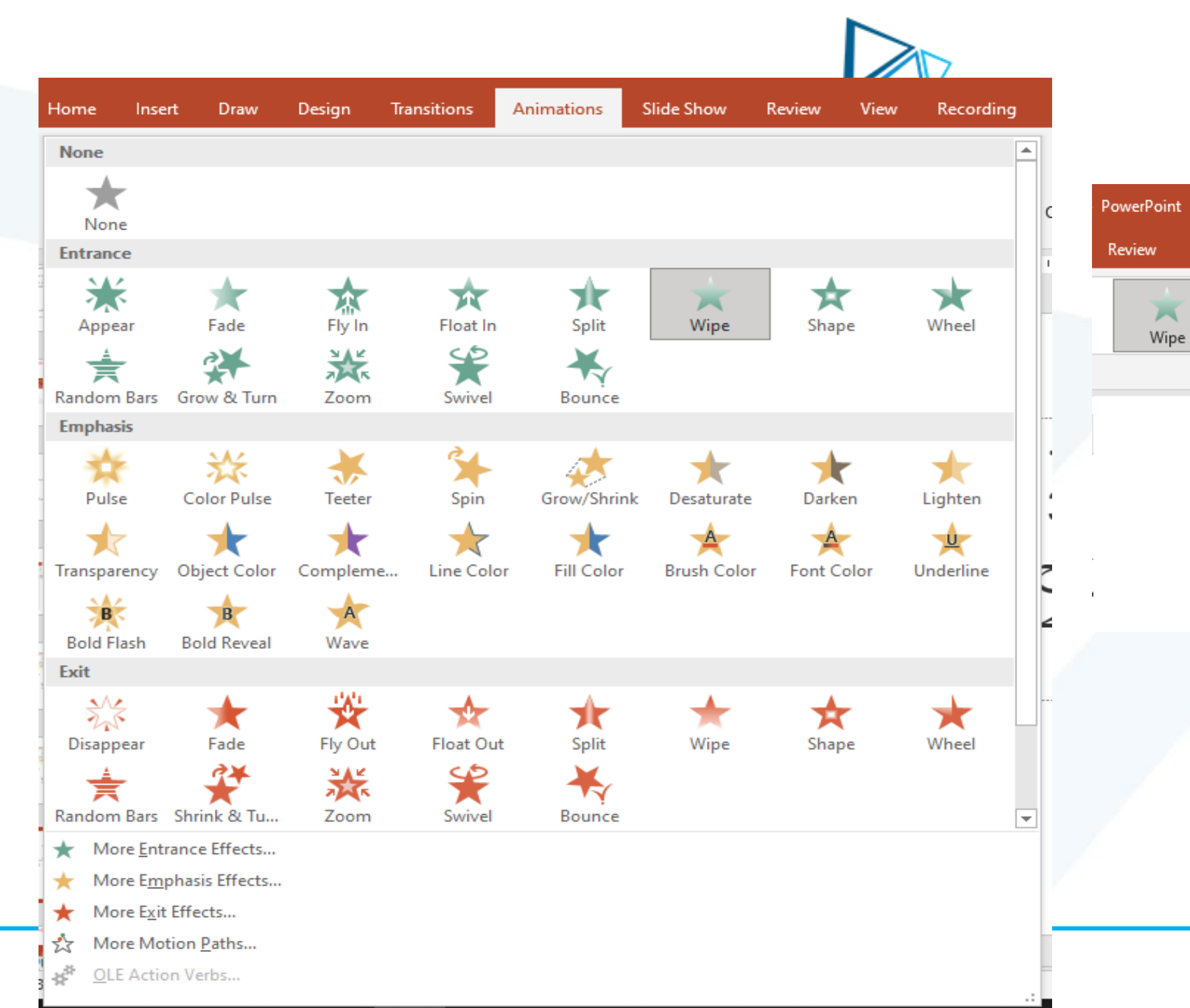

#### 2. نختار الحركة و تنسيقاتها Drawing Tool Help Shape Forma View Recording \* $\mathbf{\pi}$ Effect Add Shape Ŧ Options ~ Animation Direction From Bottom

From <u>L</u>eft

From <u>R</u>ight

From Top

 $\rightarrow$ 

J

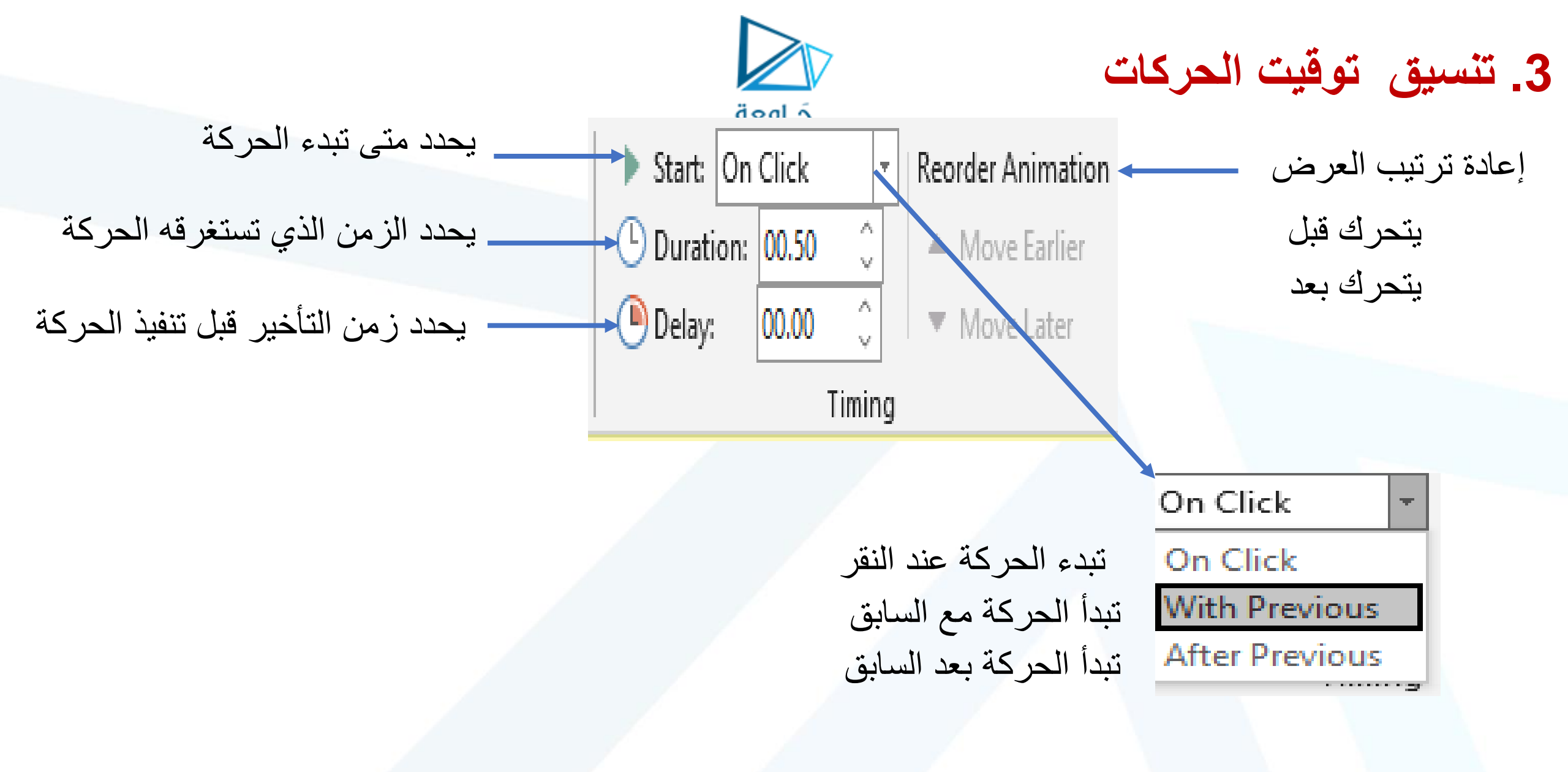

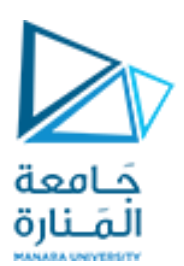

4. معاينة العرض

# Preview Preview

بعد الانتهاء من تنسيق الحركة و أردنا رؤية الحركة على الشريحة نضغط هذا الزر

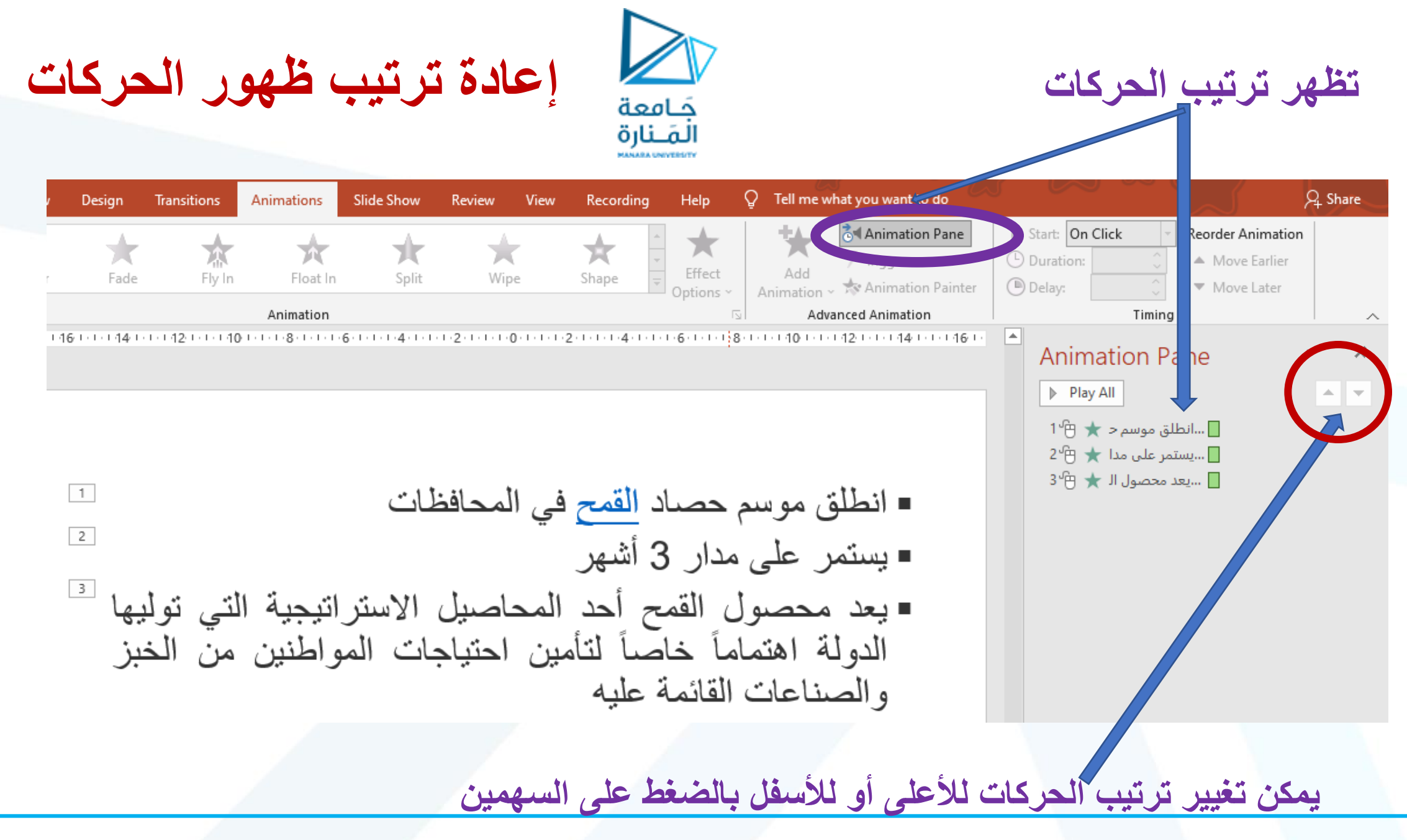

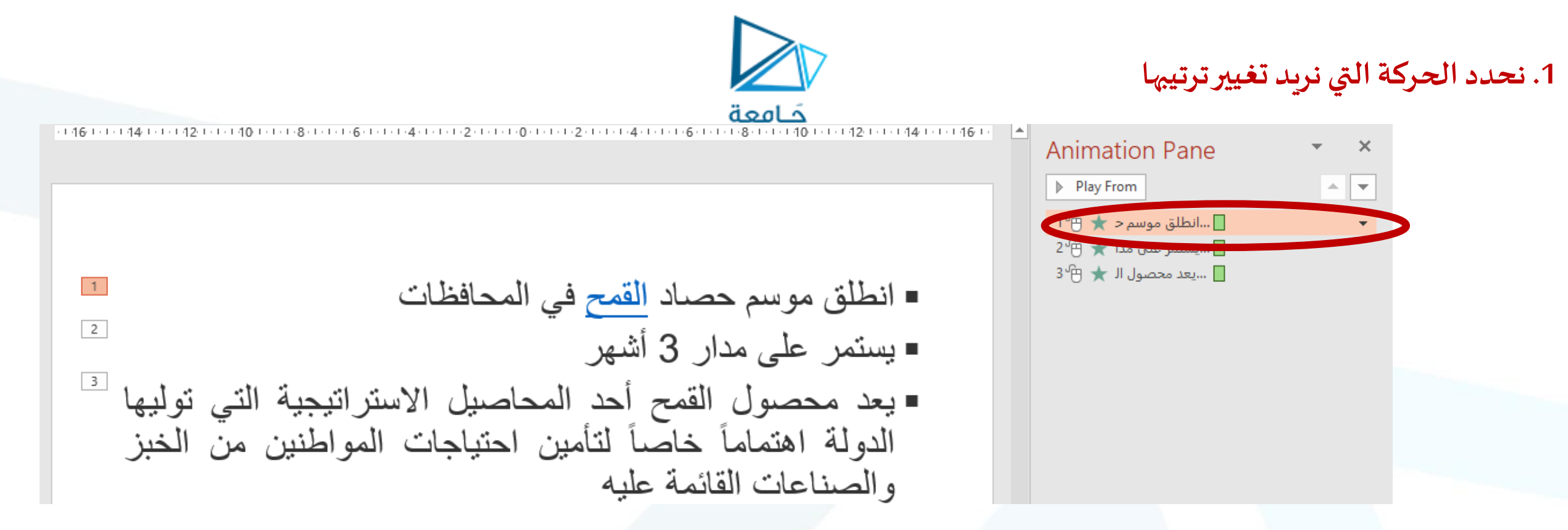

## 2. نضغط على السهم المتجه نحو الأسفل إذا تغيير ترتيب الحركة إلى الثانية

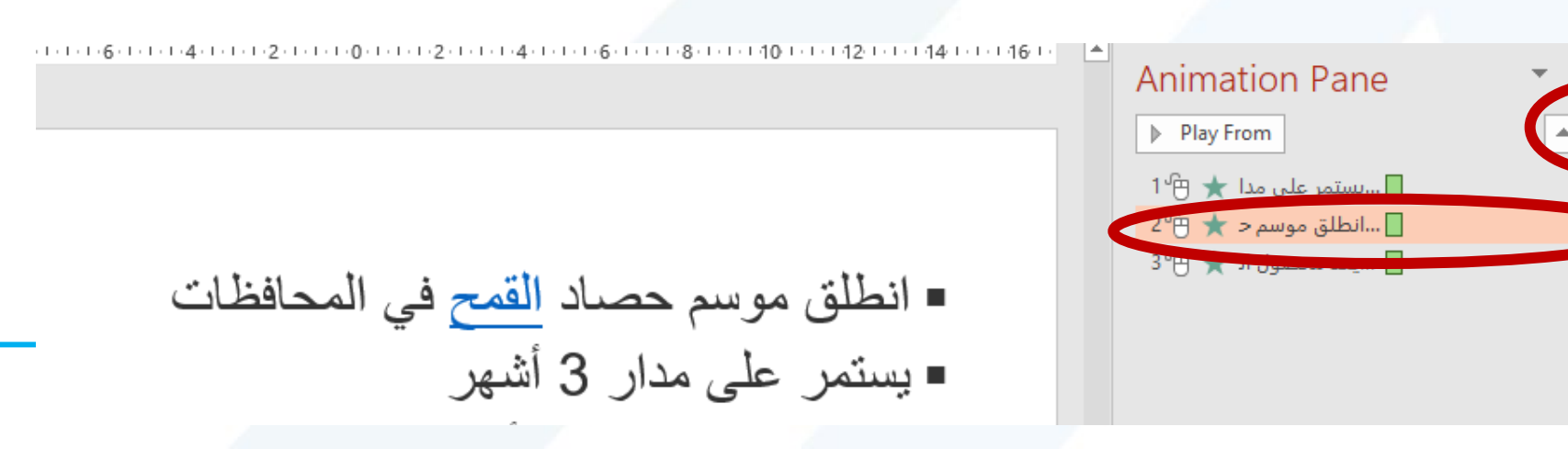

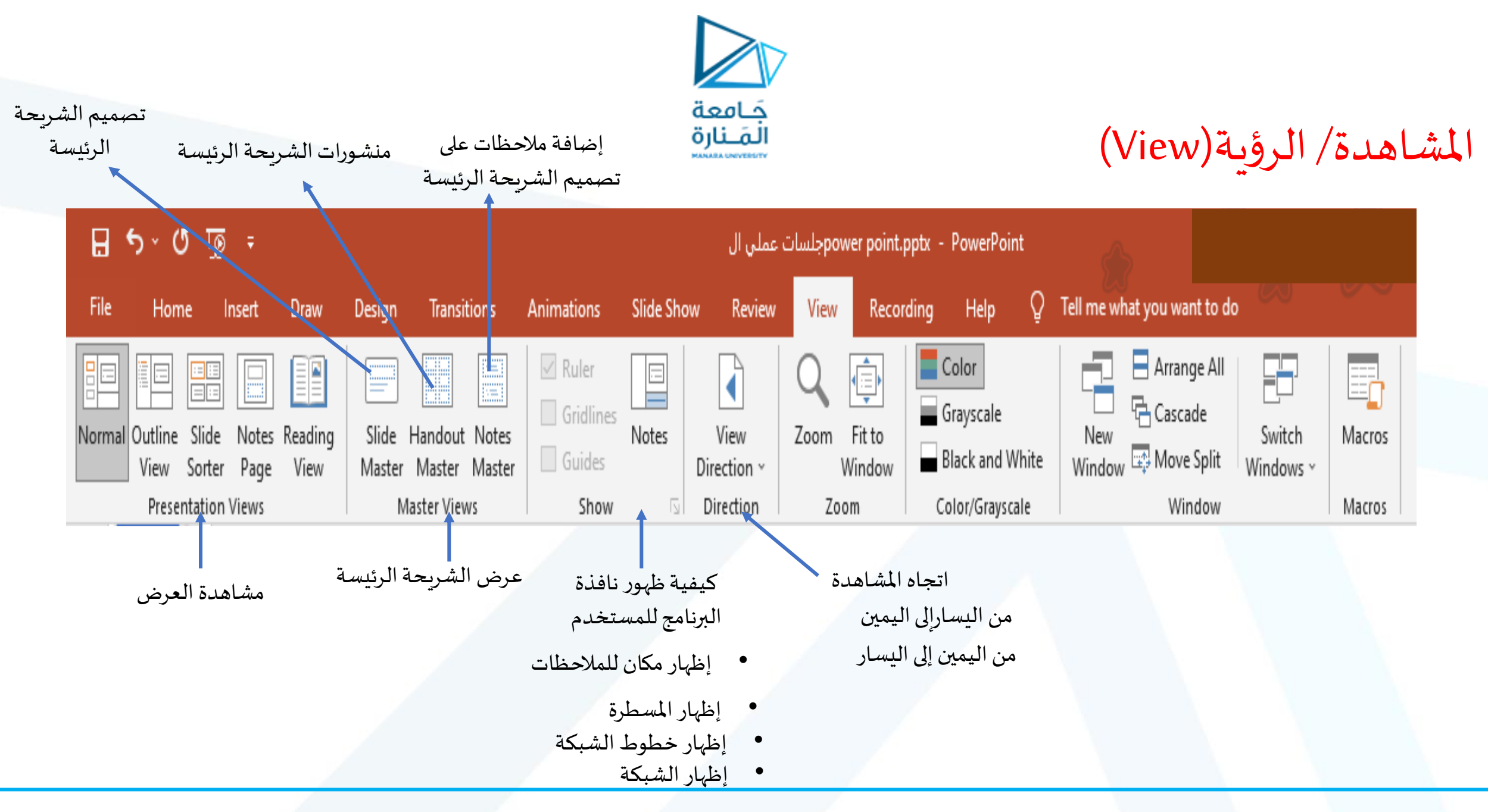

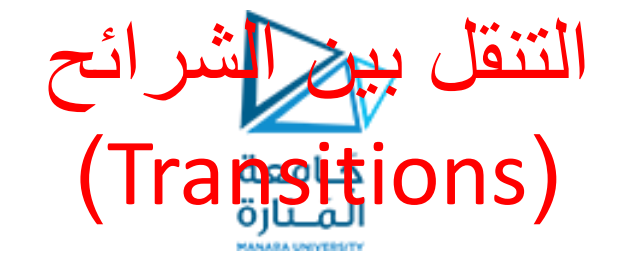

الترتيب الزمني للانتقال بين الشرائح

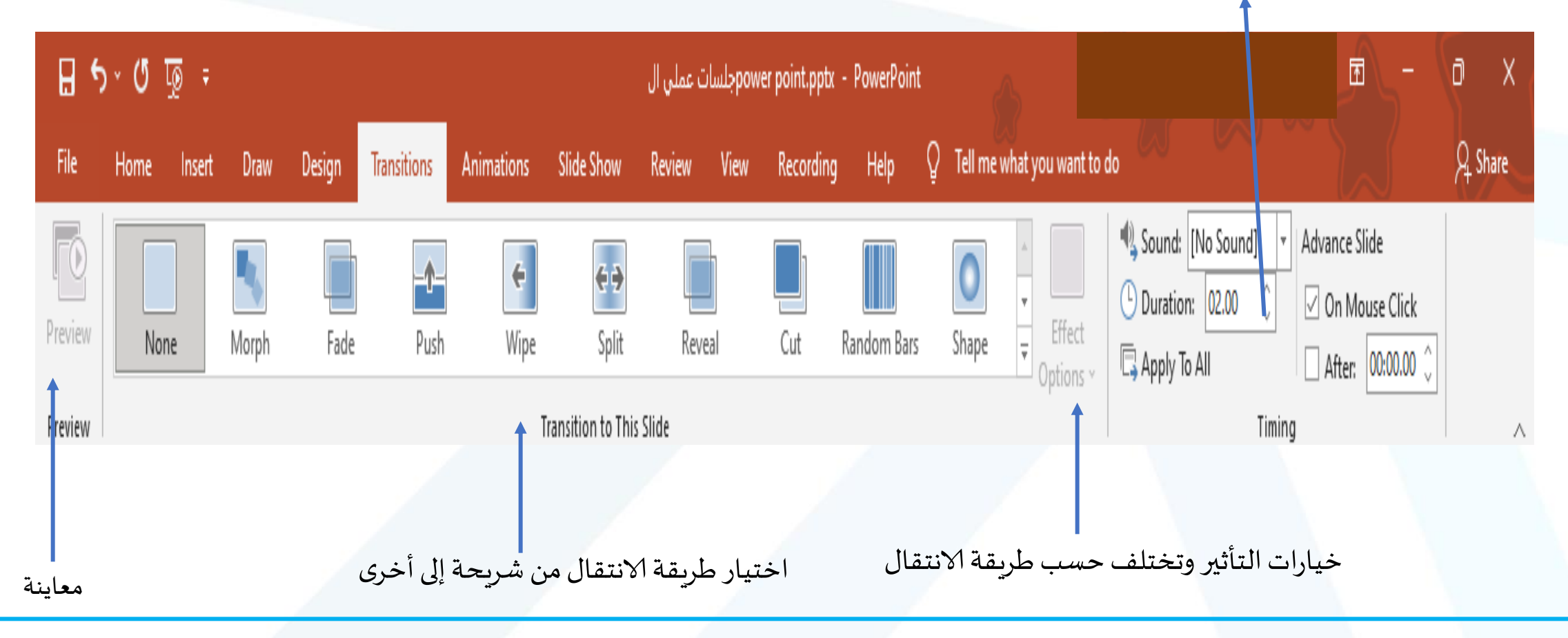

# تَجَامِعَة المَانِقِ التصميم اعتماداً على الشريحة الرئيسة (Mater Slide) تفيد في تصميم نموذج لعرض يطلب اعتماده ضمن جامعة ما أو مؤسسة ما :

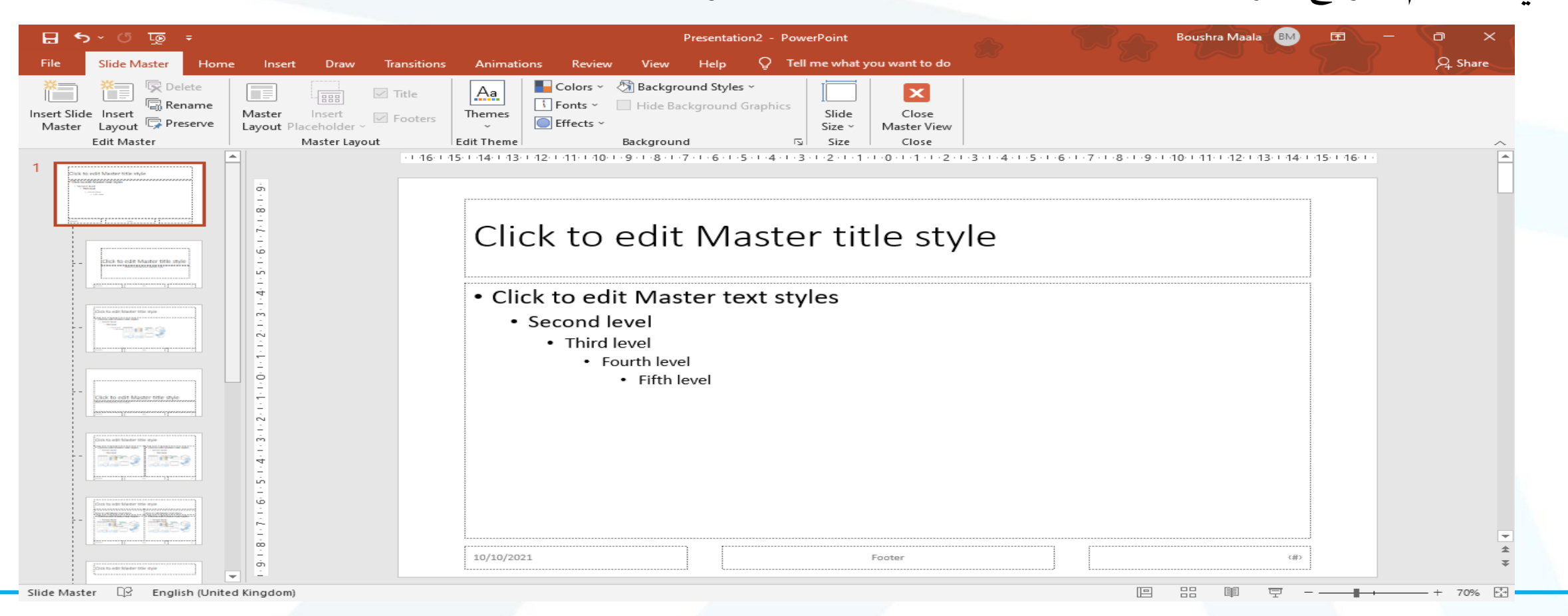

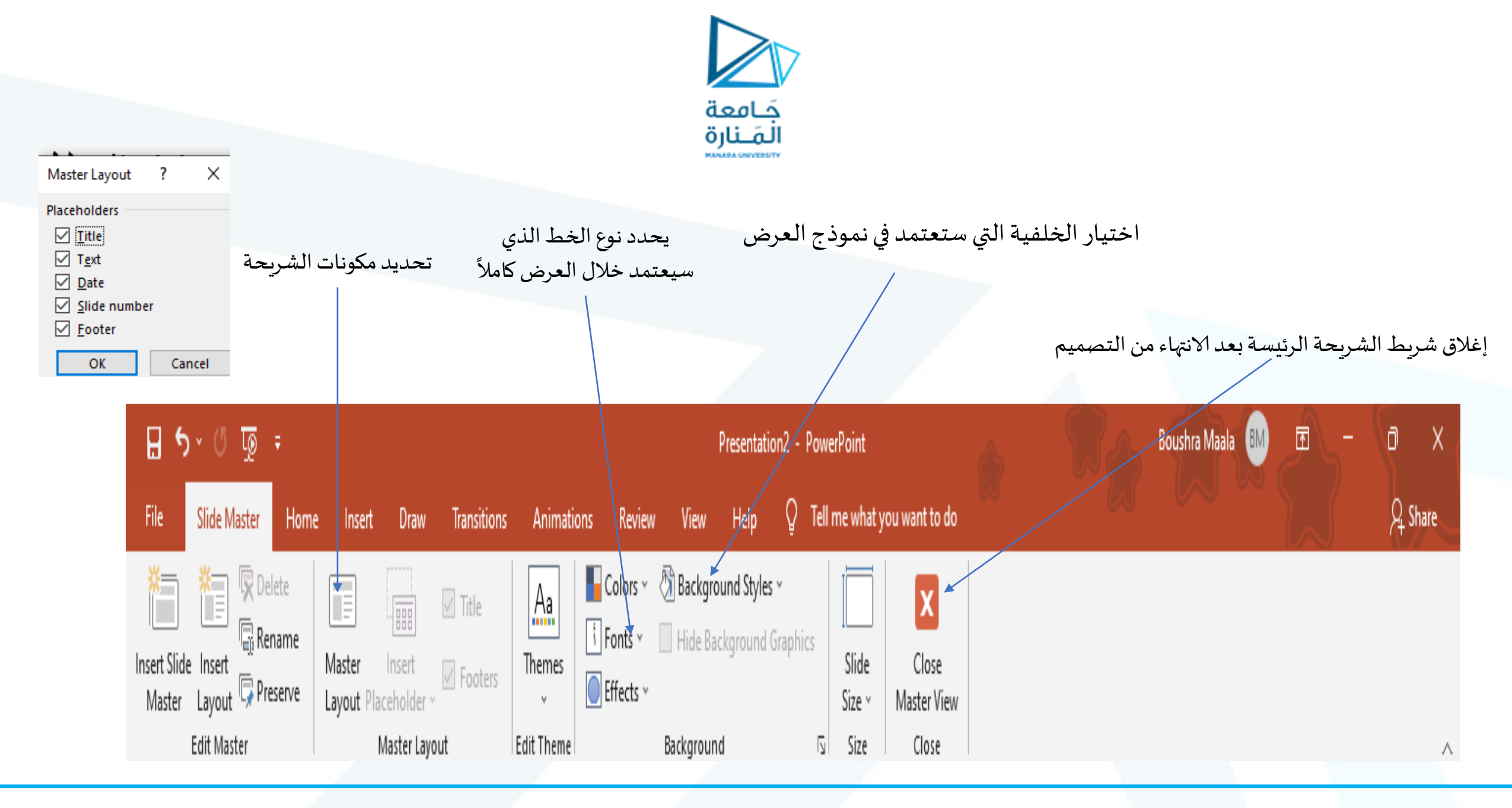

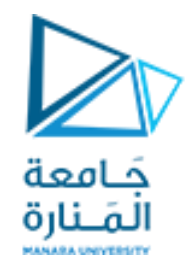

في العرض الذي نفذناه سابقاً

تدريب:

# تنسيق خلفية تحتوي لوغو المنارة ثابت على كل الشرائح

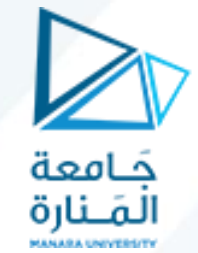

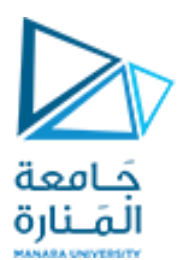

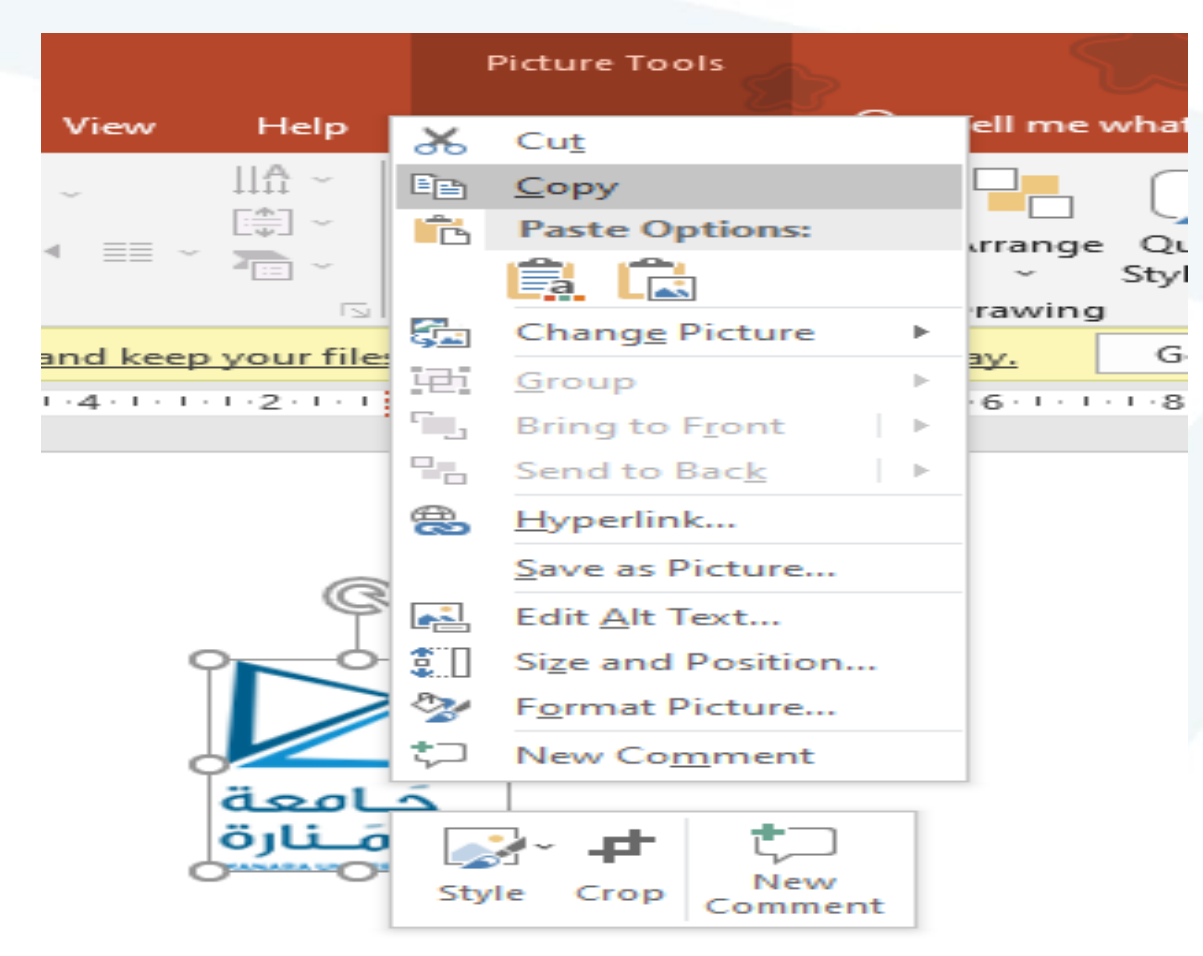

النسخ اللوغو من الملف الذي يحتوي
 نضغط بالزر اليمين للفأرة
 تظهر قائمة نختار منها copy نسخ

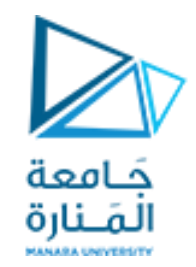

# view **→** master slide

# 2. ندخل إلى master slide

| ∓ ਗੁੁਾ ੇ ~ ਦੇ ਜ਼ੁ                                         |                                                                | Presentation1 - PowerPoint                                                                                                    | Boushra Maala 🛯 🖻                       |
|-----------------------------------------------------------|----------------------------------------------------------------|----------------------------------------------------------------------------------------------------|-----------------------------------------|
| File Slide Master Horr                                    | ne Insert Draw Transitions                                     | Animations Review View Help 🖓 Tell me what you want to do                                                                                                    |                                         |
| ert Slide Insert<br>Master Layout Preserve<br>Edit Master | Master Insert Footers<br>Layout Placeholder ~<br>Master Layout | AaColors ~ (3)Background Styles ~Image: Colors ~ (3)Background Styles ~ThemesiFonts ~ (i)Hide Background GraphicsSlideClose·····SlideCloseEdit ThemeBackgroundisSizeClose |                                         |
| GET GENUINE OFFICE Your                                   | license isn't genuine, and you may be                          | a victim of software counterfeiting. Avoid interruption and keep your files safe with genuine Offic                                                                       | te today. Get genuine Office Learn more |
|                                                           | 1 - 3 2 7 2 2 3 4 5 7 8 9                                      | Click to edit Master text styles<br>• Click to edit Master text styles<br>• Second level<br>• Third level<br>• Fourth level<br>• Fifth level                              |                                         |

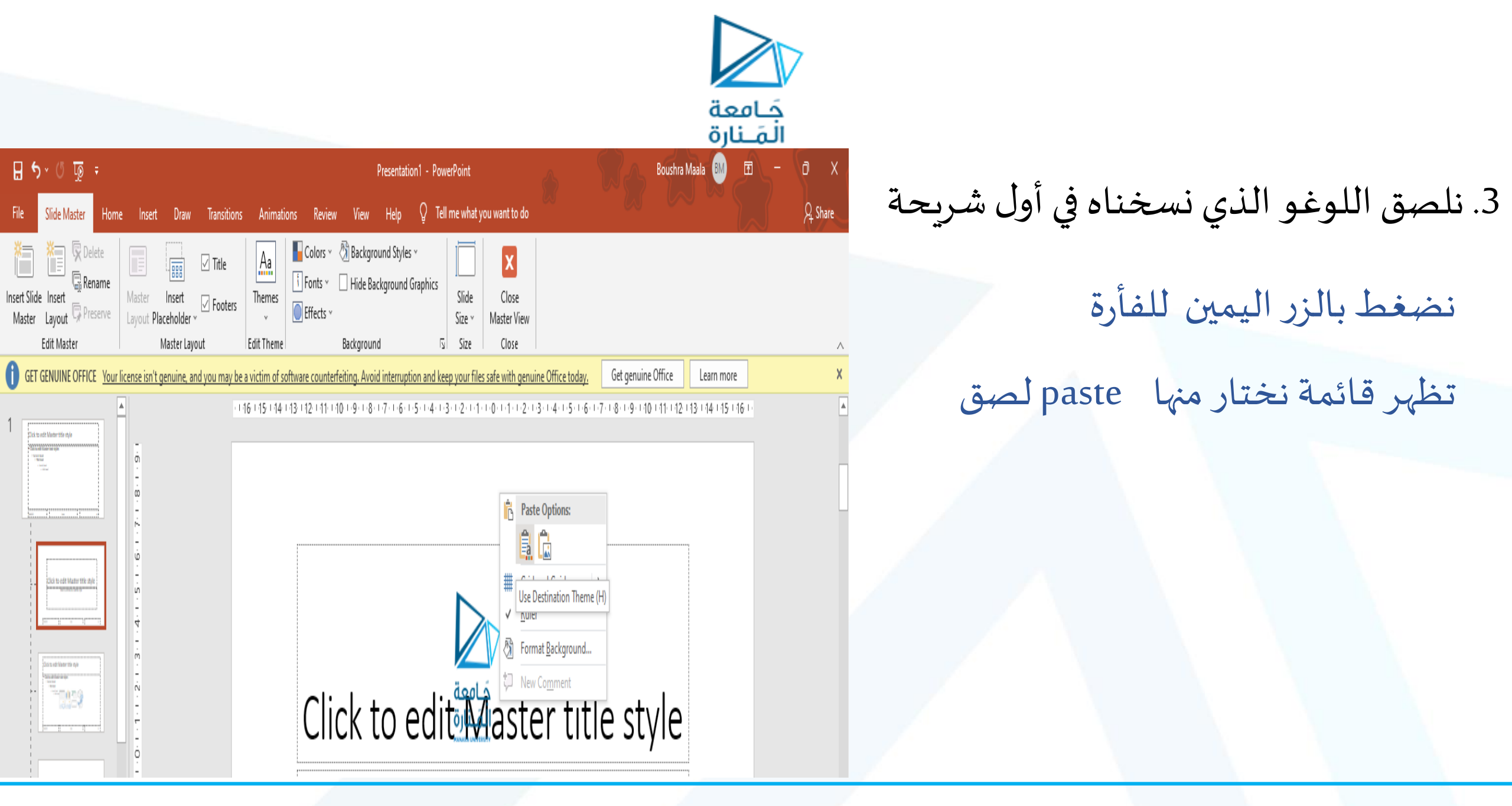

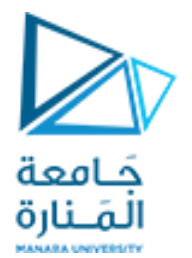

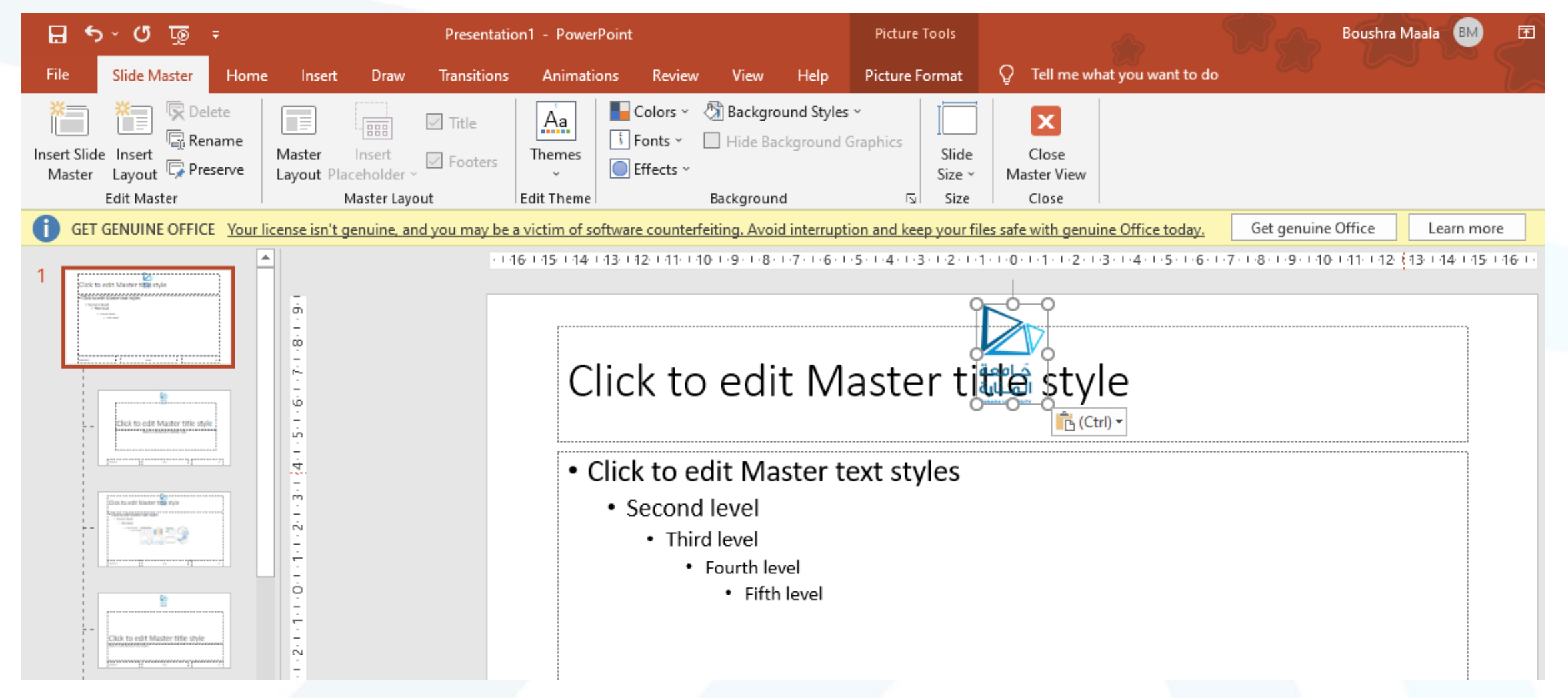

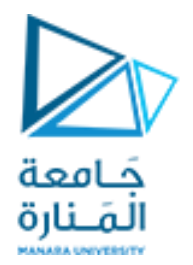

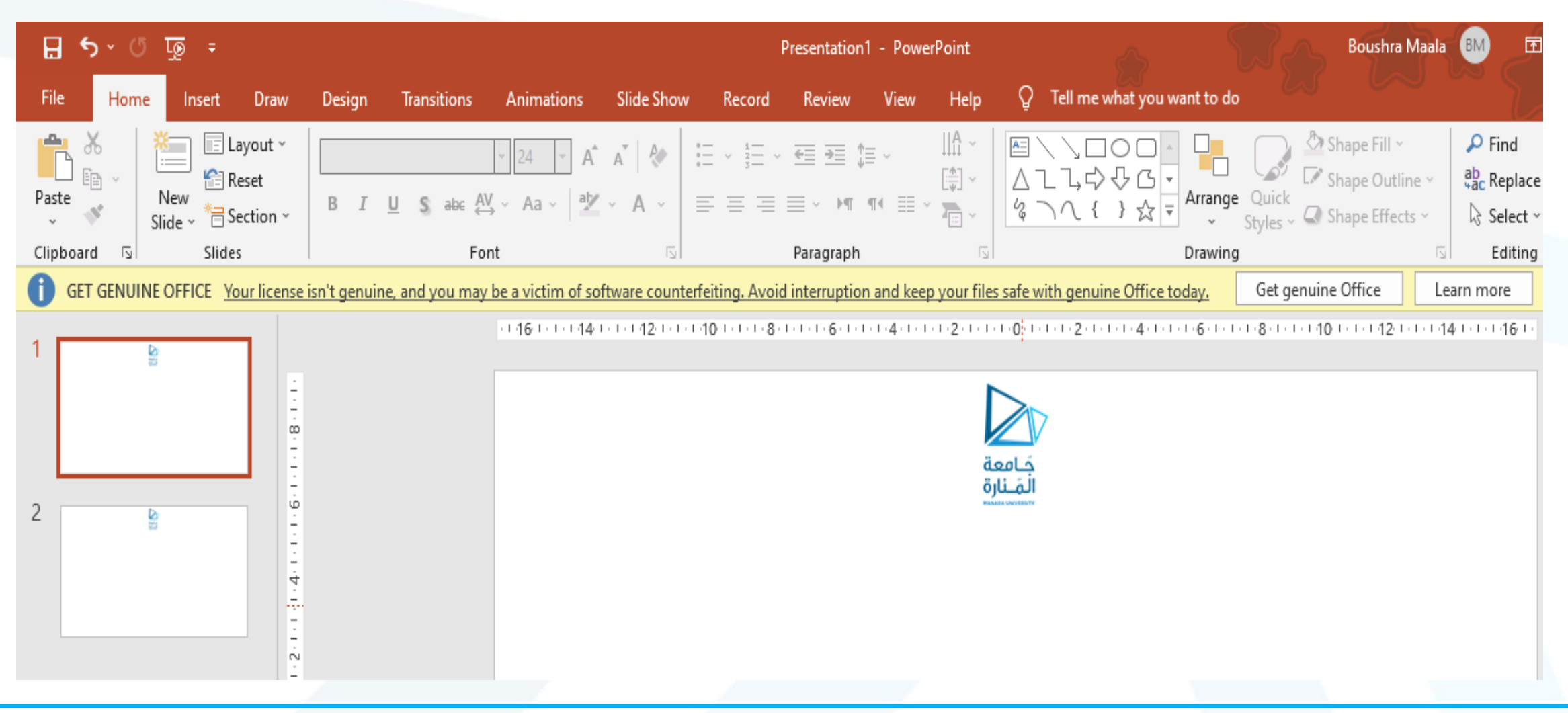

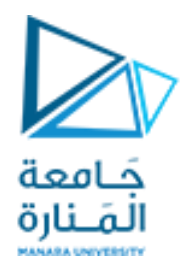

شكراً لحسن إصغائكم